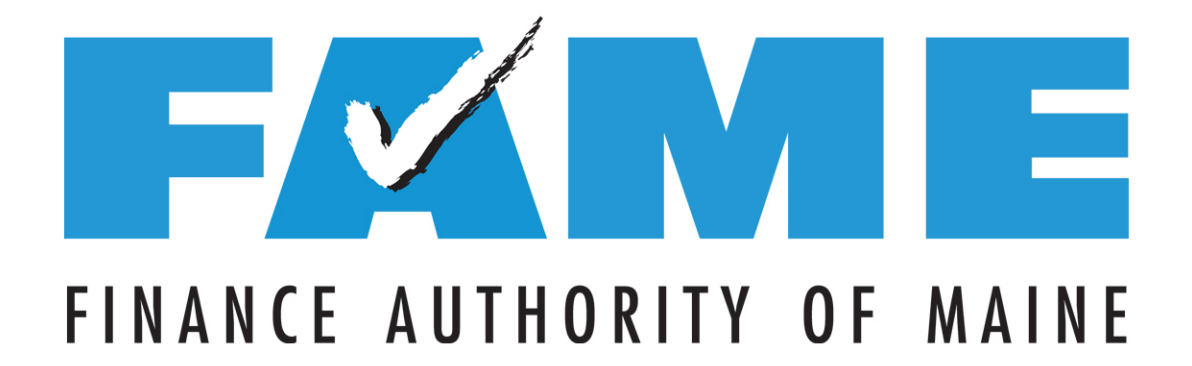

#### FAFSA on the Web 2019-2020

Copyright ® 2018 Finance Authority of Maine

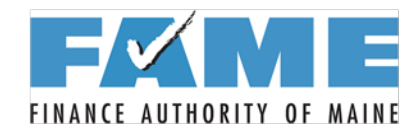

#### **Today's Agenda**

- Today's Agenda
  - The FSA ID
  - Filing the 2019-2020 FAFSA
  - How to Complete the FAFSA Special Circumstances

# Let's start by talking about the FSA ID!

Works for ME 🗸

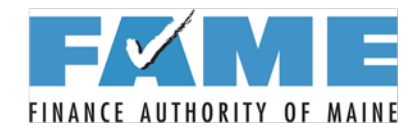

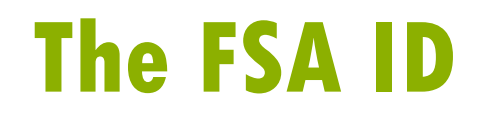

- The FSA ID allows students to access FSA Web sites, including FAFSA on the Web.
- It is also the fastest way for students and parents to sign the FAFSA.
- An FSA ID is made up of a username and password and can be created at fsaid.ed.gov.

Works for ME V

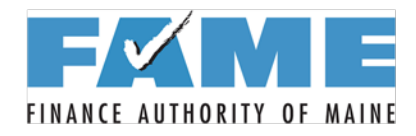

### **Creating an FSA ID**

- Go to: fsaid.ed.gov
- As with the retired PIN, EVERY STUDENT and ONE PARENT of a dependent student will need an FSA ID to sign the FAFSA electronically.
- Defaults to "Create An FSA ID"
- Click on "Manage My FSA ID" to view or update info.

| Create an FSA ID Manage My FSA ID |                                                                                                  |   |
|-----------------------------------|--------------------------------------------------------------------------------------------------|---|
| Please enter your:                |                                                                                                  |   |
| E-mail                            | 0                                                                                                | > |
| Confirm E-mail                    |                                                                                                  | > |
| Username                          | 0                                                                                                | > |
| Password                          | 0                                                                                                | ) |
| Confirm Password                  | Vumbers & Uppercase Letters & Lowercase Letters & Special Characters & 8-30 Characters Show Text | ) |
|                                   |                                                                                                  |   |

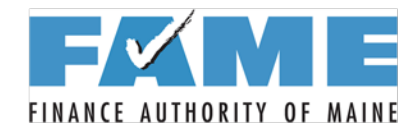

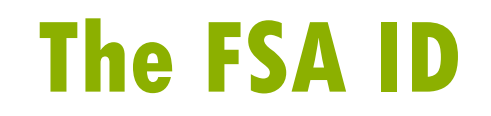

- It is recommended that students and parents obtain FSA IDs ahead of time.
- Each FSA ID takes about 10 minutes to create.
- If a student is ready to do the FAFSA but doesn't have an FSA ID, have the student create the FSA as the first step in the FAFSA process.

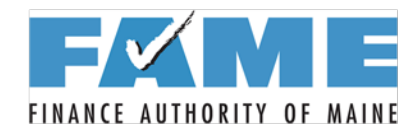

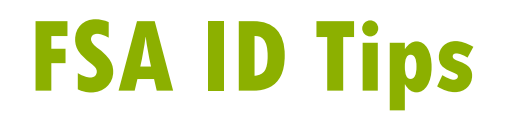

- Critical that information being entered is correct (especially name, social security number, and date of birth)!
- Write down the information used when creating the FSA ID (use FAME's <u>FSA ID Information</u> <u>Tracking Sheet</u>).
- An email address and mobile phone number can only be used once (student and parent can't use the same ones).

Works for ME V

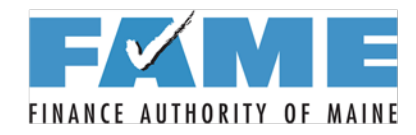

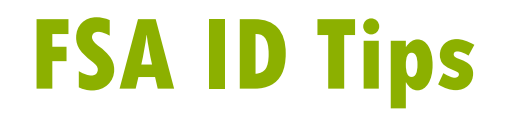

- Students shouldn't use their high school email address if they have an alternative.
- It is important to have access to mobile phone and/or email when creating the FSA ID.
  - Secure code will be sent (and then retrieved and entered) resulting in a verified mobile phone/email.
  - Having a verified mobile phone and/or email will make retrieval of username and passwords easier.

Works for ME V

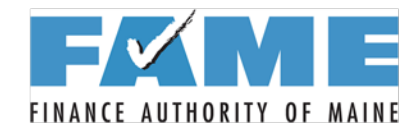

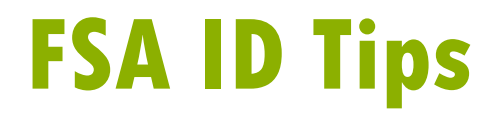

- The FSA ID can be used immediately to access and sign the FAFSA.
- However, the FSA ID can't be used to update or correct the FAFSA or enter any other FSA websites until it has been verified with the Social Security Administration (1-3 days).

Works for ME V

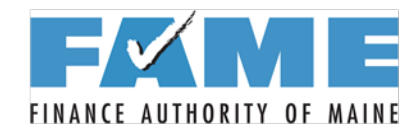

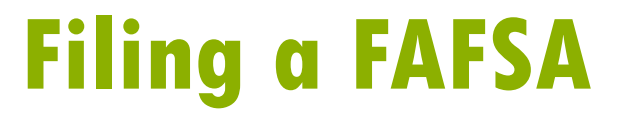

#### Now to the FAFSA!

## FAFSA.gov

Works for ME 🗸

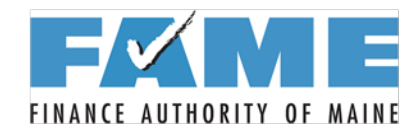

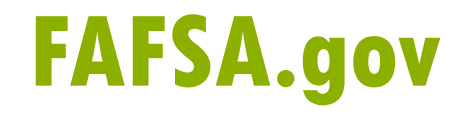

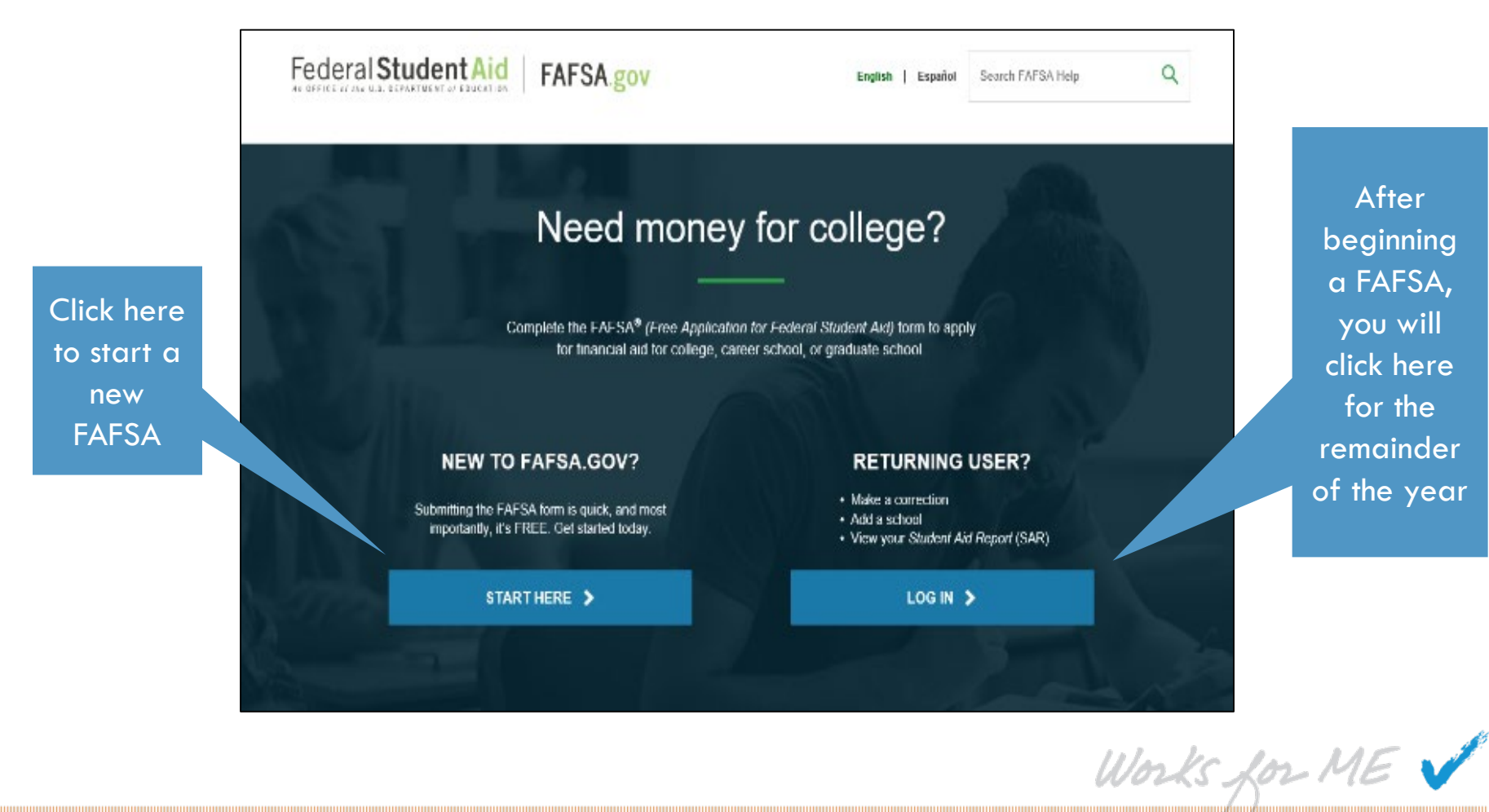

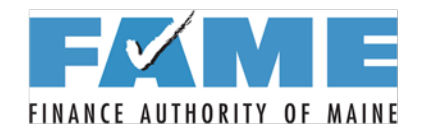

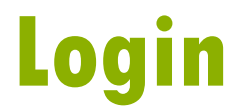

| L <b>og in to the FAFSA</b><br>Only students may use their FSA ID to log in. Pa<br>entering the student's identifiers. Parents and o<br>the student started using the <b>Save Key</b> that the | rents and others can<br>others can also work o<br>student made. <u>Help f</u> | start a FAFSA for a student by<br>on a FAFSA form or correction<br>for parents. | Form Approved<br>OMB No. 1845-0001.<br>App. Exp. 12/31/2020. |
|----------------------------------------------------------------------------------------------------|-------------------------------------------------------------------------------|---------------------------------------------------------------------------------|--------------------------------------------------------------|
| 🚫 I am the student                                                                                                    | OR                                                                            | <ul> <li>I am a parent, preparer, or st<br/>Freely Associated State</li> </ul>  | udent from a                                                 |
|                                                                                                    |                                                                               |                                                                                 |                                                              |

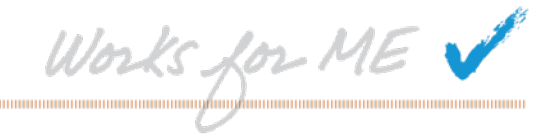

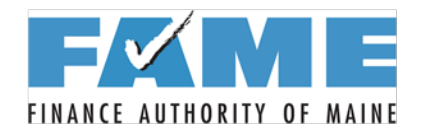

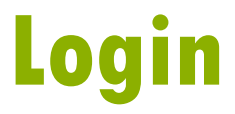

|                                                                                                    | Login                                                                   |                                                                                    |                                                              |
|----------------------------------------------------------------------------------------------------|-------------------------------------------------------------------------|------------------------------------------------------------------------------------|--------------------------------------------------------------|
|                                                                                                    |                                                                         |                                                                                    |                                                              |
| <b>Log in to the FAFSA</b><br>Only students may use their FSA ID to log in. Parent<br>entering the student's identifiers. Parents and other<br>the student started using the <b>Save Key</b> that the student | ts and others can s<br>rs can also work or<br>lent made. <u>Help fo</u> | tart a FAFSA for a student by<br>a a FAFSA form or correction<br><u>r parents.</u> | Form Approved<br>OMB No. 1845-0001.<br>App. Exp. 12/31/2019. |
| • I am the student                                                                                                    | OR                                                                      | O I am a parent, preparer, or s<br>Freely Associated State                         | student from a                                               |
| Don't have an FSA IDI <u>Create one</u> of login using t<br>The student's FSA ID Username of Verified E-mai                                                                                                   | he <u>student's identi</u><br>l Address                                 | fiers.                                                                             | ?                                                            |
| Forgot Username The student's FSA ID Password                                                                                                    |                                                                         |                                                                                    | ?                                                            |
| Forgot Password                                                                                                    |                                                                         |                                                                                    |                                                              |
|                                                                                                    |                                                                         |                                                                                    | NEXT 🔿                                                       |

Works for ME 🗸

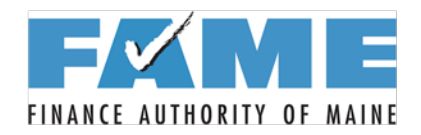

#### **Select the Correct FAFSA**

| STUDENT INFORMATION<br>Welcome, John Lastnamel<br>Difference of the form of the form of the fo | Get Started                                                                                                    |  |
|----------------------------------------------------------------------------------------------------|----------------------------------------------------------------------------------------------------|--|
| FSA ID Last Time, Date FSA ID Used: 09:48, 10/01/2018                                                                                                    | STUDENT INFORMATION         Welcome, John Lastname!         Fil out your FAFSA form!         To receive federal student financial aid, you need to fill out a FAFSA every school year. Let's get started.         For which school year are you applying for financial aid?         If you are applying for a summer session, or just don't know which application to complete, check with the college you are planning to attend.         Which school year should I choose? |  |
|                                                                                                    | FSA ID Last Time, Date FSA ID Used: 09:48, 10/01/2018                                                                                                    |  |

Works for ME 🗸

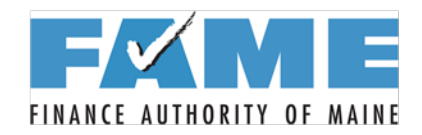

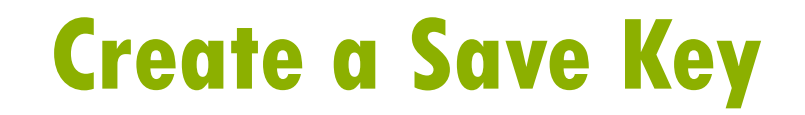

| Start Student's 2019-2020 FAFSA                                                                                                    |                                                                               |
|----------------------------------------------------------------------------------------------------|-------------------------------------------------------------------------------|
| STUDENT INFORMATION       For ONE         Create a Save Key.       The Save Key is for temporary use for you or your parent to return and complete this specific FAFSA.         Create a Save Key       Image: Create Save Key         Re-enter Save Key       Image: Create Save Key         MY FAFSA       Image: Create Save Key | orm Approved<br>MB No. 1845-0001.<br>pp. Exp. 12/31/2020.<br>?<br>?<br>NEXT • |
| Site Last Updated: Sunday, September 30, 2018 Dow                                                                                                    | vnload <u>Adobe Reader</u>                                                    |
| ©2010 fafsa.gov. All rights reserved.                                                                                                    |                                                                               |

Works for ME 🗸

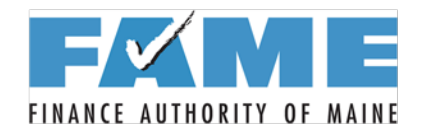

### **Student Demographics**

|                                   | Personal Info           | ormation for            | Student                  |                  |              |
|-----------------------------------|-------------------------|-------------------------|--------------------------|------------------|--------------|
| Demographics School Selection     | Dependency Status       | Parent<br>Pernographics | Financial<br>Information | Sign & Submit    | Confirmation |
| TUDENT INFORMATION                |                         |                         |                          |                  |              |
| Because the FAFSA be the student. | longs to the student, " | you" and "your          | " always (unle           | ss otherwise not | ed) refer to |
| Your last name                    |                         |                         |                          |                  | 2            |
| Dependent                         |                         |                         |                          |                  |              |
| Your first name                   |                         |                         |                          |                  | 0            |
| Student                           |                         |                         |                          |                  |              |
| Your middle initial               |                         |                         |                          |                  | 2            |
| Your Social Security Number       |                         |                         |                          |                  |              |
| Your date of birth                |                         |                         |                          |                  | 0            |
| 02/09/1999                        |                         |                         |                          |                  | ÷            |
| / = 4                             |                         |                         |                          | PREVIOUS         |              |
|                                   |                         |                         |                          |                  | Works f      |
|                                   |                         |                         |                          |                  |              |

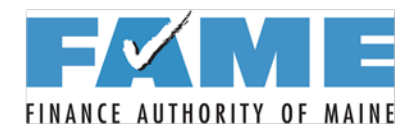

#### **Student Address and Email**

|                  |                             | Student                | Address and            | d E-mail                 |               |              |
|------------------|-----------------------------|------------------------|------------------------|--------------------------|---------------|--------------|
| Stude<br>Demogra | nt<br>phics School Selectio | on Dependency Status   | Parent<br>Demographics | Financial<br>Information | Sign & Submit | Confirmation |
| STUDENT          |                             |                        |                        |                          |               |              |
| Your pe          | rmanent mailing addr        | ess (include apt. numb | er)                    |                          |               | ?            |
| µ122 s           | TRAIGHT STREET              |                        |                        |                          |               | ×            |
| Your cit         | y (and country if not U     | J.S.)                  |                        |                          |               | 2            |
| LEESE            | URG                         |                        |                        |                          |               |              |
| Your sta         | te                          |                        |                        |                          |               | ?            |
| Maryl            | and                         |                        |                        |                          |               | ~            |
| Your ZII         | code                        |                        |                        |                          |               | 2            |
| 20705            |                             |                        |                        |                          |               |              |
| Your e-r         | nail address                |                        |                        |                          |               | ?            |
| newus            | er@fafsademo.com            |                        |                        |                          |               |              |
| Re-enter         | your e-mail address         |                        |                        |                          |               | 2            |
| newus            | er@fafsademo.com            |                        |                        |                          |               |              |
|                  |                             |                        |                        |                          | • PREVIOUS    |              |
|                  |                             |                        |                        |                          | W             | lorks for    |

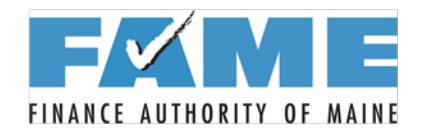

#### Student Residency Student Phone and Driver's License

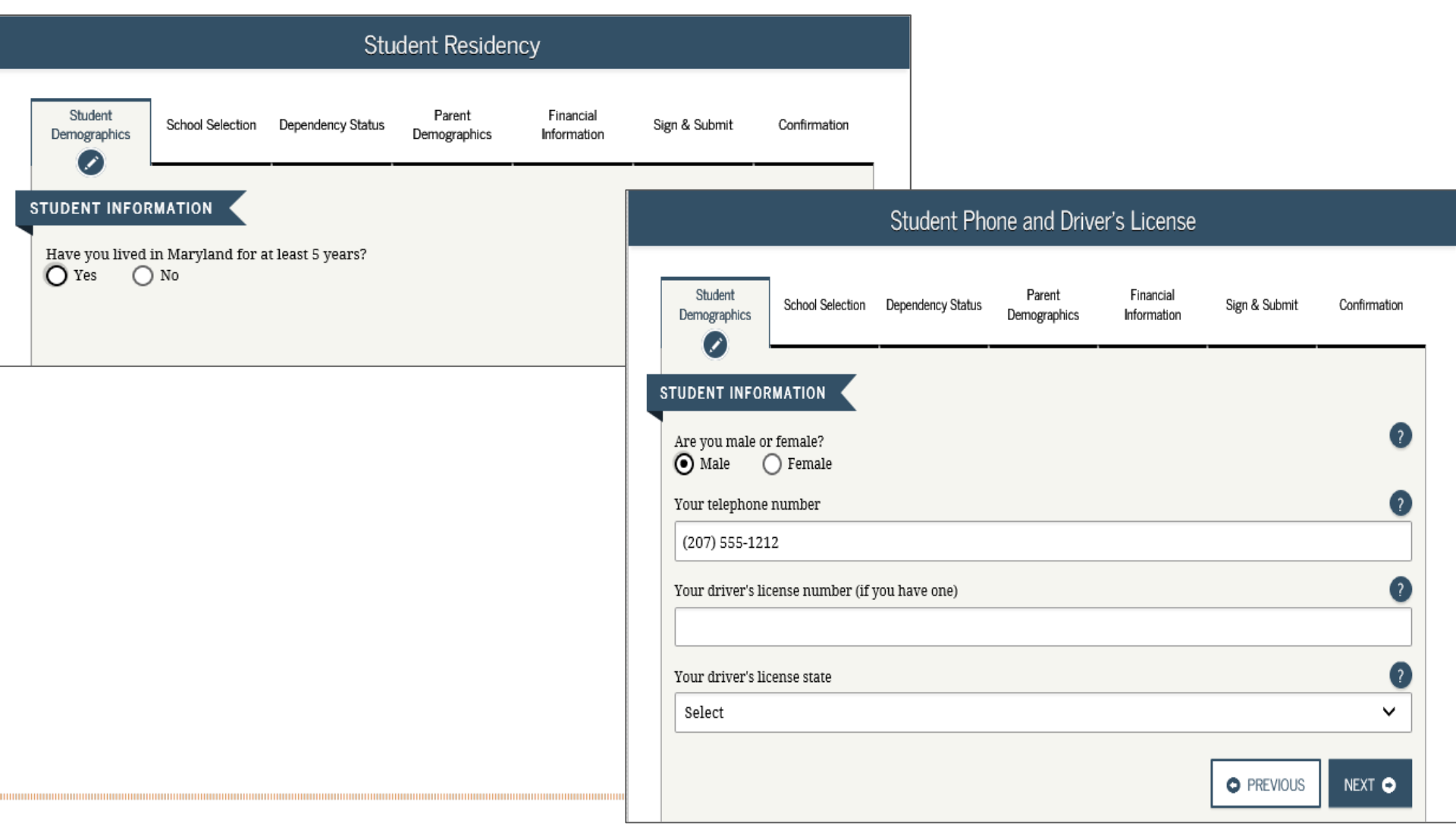

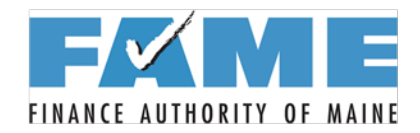

#### **Student Marital Status**

|                                  |                  | Stude             | ent Marital St         | tatus                    |               |              |  |
|----------------------------------|------------------|-------------------|------------------------|--------------------------|---------------|--------------|--|
| Student<br>Demographics          | School Selection | Dependency Status | Parent<br>Demographics | Financial<br>Information | Sign & Submit | Confirmation |  |
| STUDENT INFOR<br>What is your ma | AMATION          | today?            |                        |                          |               | 0            |  |
| Select                           |                  |                   |                        |                          |               | ~            |  |
|                                  |                  |                   |                        |                          | • PREVIOUS    | NEXT O       |  |

Works for ME 🗸

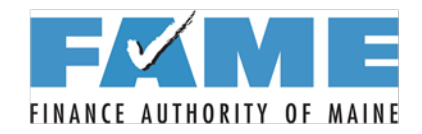

#### **Student Eligibility**

|                                                                    |                                                                                              | Stı                                                               | ıdent Eligibil         | lity                     |                   |                      |
|--------------------------------------------------------------------|----------------------------------------------------------------------------------------------|-------------------------------------------------------------------|------------------------|--------------------------|-------------------|----------------------|
| Student<br>Demographics                                            | School Selection                                                                             | Dependency Status                                                 | Parent<br>Demographics | Financial<br>Information | Sign & Submit     | Confirmation         |
| FUDENT INFO                                                        |                                                                                              |                                                                   |                        |                          |                   |                      |
| Are you a U.S. (                                                   | citizen?                                                                                     |                                                                   |                        |                          |                   | ?                    |
| Yes, I am a U                                                      | J.S. citizen (or U.                                                                          | S. national)                                                      |                        |                          |                   | ~                    |
| Most n<br>federa<br>Are you registe<br>Yes<br>O you want us<br>Yes | nale citizens and<br>l student aid.<br>red with the Selec<br>No<br>s to register you w<br>No | l male immigrants<br>tive Service System<br>ith the Selective Ser | nust register v?       | with the Selectiv        | re Service System | to receive<br>?<br>? |
|                                                                    |                                                                                              |                                                                   |                        |                          | • PREVIOUS        | NEXT 🗢               |
|                                                                    |                                                                                              |                                                                   |                        |                          |                   |                      |

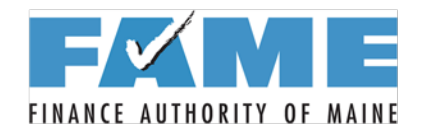

#### **Student Education**

|                                          |                             | Stu                  | dent Educat            | ion                      |                 |              |
|------------------------------------------|-----------------------------|----------------------|------------------------|--------------------------|-----------------|--------------|
| Student<br>Demographics                  | School Selection            | Dependency Status    | Parent<br>Demographics | Financial<br>Information | Sign & Submit   | Confirmation |
| STUDENT INFO<br>What will your<br>Select | RMATION                     | letion status be whe | en you begin colle     | ege in the 2019-20       | 20 school year? | 2            |
| What will your                           | r college grade leve        | el be when you begi  | n the 2019-2020 s      | chool year?              |                 | ~            |
| What degree of Select                    | r certificate will yo       | ou be working on w   | hen you begin th       | e 2019-2020 schoo        | l year?         | ~            |
| Will you have                            | your first bachelor<br>) No | 's degree before yo  | ı begin the 2019-      | 2020 school year?        |                 | 2            |
|                                          |                             |                      |                        |                          | PREVIOUS        |              |

Works for ME 🗸

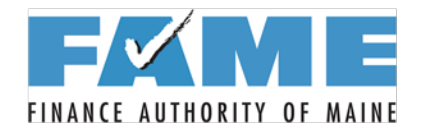

#### **Student & Parent Education**

|                         | St                                                                                                    | tudent and Pa                 | rent Educat            | on Completi              | on            |              |
|-------------------------|----------------------------------------------------------------------------------------------------|-------------------------------|------------------------|--------------------------|---------------|--------------|
| Student<br>Demographics | School Selection                                                                                                    | Dependency Status             | Parent<br>Demographics | Financial<br>Information | Sign & Submit | Confirmation |
| STUDENT INFOR           | RMATION                                                                                                    |                               |                        |                          |               |              |
| Are you interes         | ted in being considered in being considered in being considered at the second second sec | dered for work-stu<br>'t know | iy?                    |                          |               | 0            |
| Are you a foster        | r youth or were yo<br>) No                                                                                                    | ou at any time in th          | e foster care syste    | m?                       |               | 0            |
| Highest school          | completed by Pare                                                                                                    | ent 1                         |                        |                          |               | 0            |
| Select                  |                                                                                                    |                               |                        |                          |               | ~            |
| Highest school          | completed by Pare                                                                                                    | ent 2                         |                        |                          |               | ?            |
| Select                  |                                                                                                    |                               |                        |                          |               | ~            |
|                         |                                                                                                    |                               |                        |                          | PREVIOUS      | NEXT O       |

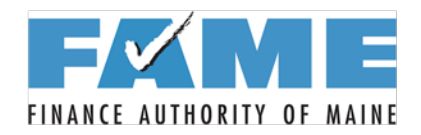

#### **Student High School**

| Search for High School                                                                                                    |
|----------------------------------------------------------------------------------------------------|
| Student<br>emographics Chool Selection Dependency Status Parent Financial<br>Demographics Information Sign & Submit Confirmation |
|                                                                                                    |
| Application was successfully saved.                                                                                              |
| Because the FAFSA belongs to the student, "you" and "your" always (unless otherwise noted) refer to the student.                 |
| <ul> <li>Enter the name, city, and state of your high school, then click Search.</li> </ul>                                      |
| hat is the name of your high school?                                                                                             |
| what city is your high school located?                                                                                           |
| what state is your high school located?                                                                                          |
| Select 🗸                                                                                                    |
| SEARCH Q PREVIOUS NEXT O                                                                                                    |
| Works for                                                                                                    |

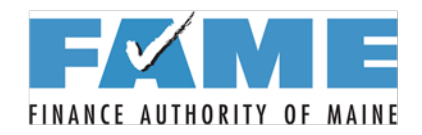

#### **Search for College**

|                                            |                                                                                                   | Sea                                                           | rch for Colleg                                             | ges                                                     |                                                            |                                            |
|--------------------------------------------|---------------------------------------------------------------------------------------------------|---------------------------------------------------------------|------------------------------------------------------------|---------------------------------------------------------|------------------------------------------------------------|--------------------------------------------|
| Student<br>Demographics                    | School Selection                                                                                  | Dependency Status                                             | Parent<br>Demographics                                     | Financial<br>Information                                | Sign & Submit                                              | Confirmation                               |
| TUDENT INFO                                | RMATION                                                                                           |                                                               |                                                            |                                                         |                                                            |                                            |
| John,<br>stude                             | based on the info<br>nt aid. Continue t                                                           | rmation you prov<br>hrough the applic                         | rided, we have de<br>ation for us to de                    | etermined that<br>etermine how r                        | you may qualify :<br>nuch aid you can                      | for federal<br>receive.                    |
| Here's<br>can ac<br>these<br>Make<br>accep | s where you'll sea<br>dd up to 10 colleg<br><u>instructions</u> .<br>sure you add Al<br>oted yet. | rch for the colleg<br>es at a time to you<br>L colleges you'r | es to which you'd<br>ir FAFSA. If you'<br>e interested in, | l like to send yo<br>re applying to r<br>even if you ha | our FAFSA inform<br>nore than 10 colle<br>ven't applied or | nation. You<br>eges, <u>follow</u><br>been |
| Do you know t                              | lete the fields bel<br>he college's <u>Federa</u><br>No                                           | ow to search for a                                            | i college to add ti                                        | o your FAFSA.                                           |                                                            | 2                                          |
| State<br>Select                            |                                                                                                   |                                                               |                                                            |                                                         |                                                            | 2                                          |
| City (optional)                            |                                                                                                   |                                                               |                                                            |                                                         |                                                            | ?                                          |
| School Name (                              | optional)                                                                                         |                                                               |                                                            |                                                         |                                                            | 2                                          |
| SEARCH TIPS                                | 5 <b>()</b>                                                                                       |                                                               |                                                            | [                                                       | PREVIOUS                                                   | SEARCH Q                                   |

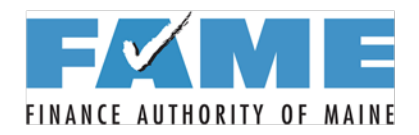

#### **College Search Results**

|                                                                                                    | College S                                                                                                    | earch Resu                              | ılts                            |                                            |                           |
|----------------------------------------------------------------------------------------------------|----------------------------------------------------------------------------------------------------|-----------------------------------------|---------------------------------|--------------------------------------------|---------------------------|
| Student<br>Demographics                                                                            | n Dependency Status Den                                                                                            | Parent<br>nographics                    | Financial<br>Information        | Sign & Submit                              | Confirmation              |
| UDENT INFORMATION                                                                                  |                                                                                                    |                                         |                                 |                                            |                           |
| You can add up to 10<br>All of the information<br>sent to each of the co<br>colleges, will be sent | ) colleges to your FAFSA.<br>n you include on your FA<br>olleges you list. In additio<br>to your state grant agenc | FSA, with the<br>n, all of your :<br>y. | exception of<br>FAFSA inforn    | the list of college<br>nation, including t | s, will be<br>the list of |
| • To select schools from<br>add to your FAFSA, t                                                   | m the Search Results, clic<br>hen click <b>Next</b> or <b>Add M</b>                                                | k the checkbo<br>ore Schools t          | ox to the left o<br>o continue. | f each school you                          | 'd like to                |
| Search Results: 1 to 1 of 1.                                                                       |                                                                                                    |                                         |                                 |                                            |                           |
| Best Match                                                                                         |                                                                                                    |                                         |                                 |                                            | ~                         |
| City: Orono State: M                                                                               | ty Of Maine<br>IE Federal School Code: 00.                                                                         | 2053                                    |                                 |                                            |                           |
|                                                                                                    | ના હદ હદ                                                                                                    | 1 "                                     | <u>39 19</u>                    |                                            |                           |
|                                                                                                    |                                                                                                    |                                         |                                 | ADD MORE S                                 | CHOOLS Q                  |
|                                                                                                    |                                                                                                    |                                         |                                 | We                                         | nks lor                   |

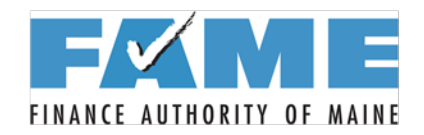

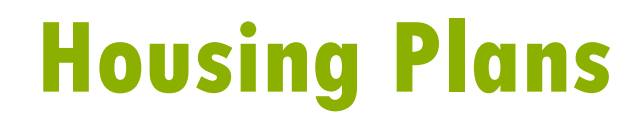

| Student<br>Demograph | School Selection                                             | Dependency Status         | Parent<br>Demographics | Financial<br>Information | Sign & Submit | Confirmation |
|----------------------|--------------------------------------------------------------|---------------------------|------------------------|--------------------------|---------------|--------------|
| IDENT II             |                                                              |                           |                        |                          |               |              |
| For ea               | ich school listed, sel                                       | ect the appropria         | te housing plan        | from the dropc           | lown list.    |              |
|                      |                                                              |                           |                        |                          |               |              |
| O                    | School Name:<br>Federal School Co<br>Housing Plans           | University<br>ode: 002053 | Of Maine               |                          |               |              |
| €                    | School Name:<br>Federal School Co<br>Housing Plans<br>Select | University<br>ode: 002053 | Of Maine               |                          |               | ~            |
| €                    | School Name:<br>Federal School Co<br>Housing Plans<br>Select | University<br>ode: 002053 | Of Maine               |                          |               | ~            |

Works for ME 🗸

## **EXAMPLE** Dependency Status Determination

|                                                                                          | Stude                                                                                                | ent Age/Marit                                            | al Status/De               | egree Confirn            | nation             |                     |   |
|------------------------------------------------------------------------------------------|----------------------------------------------------------------------------------------------------|----------------------------------------------------------|----------------------------|--------------------------|--------------------|---------------------|---|
| Student<br>Demographics                                                                  | School Selection                                                                                     | Dependency Status                                        | Parent<br>Demographics     | Financial<br>Information | Sign & Submit      | Confirmation        |   |
| <ul> <li>Applic</li> <li>Becau the stu</li> </ul>                                        | cation was succes<br>se the FAFSA bel<br>ident.                                                      | ssfully saved.<br>longs to the studer                    | ıt, "you" and "yo          | our" always (unl         | ess otherwise not  | ted) refer to       |   |
| Were you borr<br>Yes<br>As of today, ar<br>Yes<br>At the beginnin<br>MA, MBA, MD,<br>Yes | h before January 1,<br>No<br>e you married?<br>No<br>ng of the 2019-2020<br>JD, PhD, EdD, or g<br>No | , 1996?<br>O school year, will y<br>raduate certificate, | ou be working on<br>etc.)? | a master's or doc        | torate program (su | ?<br>?<br>Ich as an |   |
|                                                                                          |                                                                                                    |                                                          |                            |                          |                    | NEXT O              | 2 |

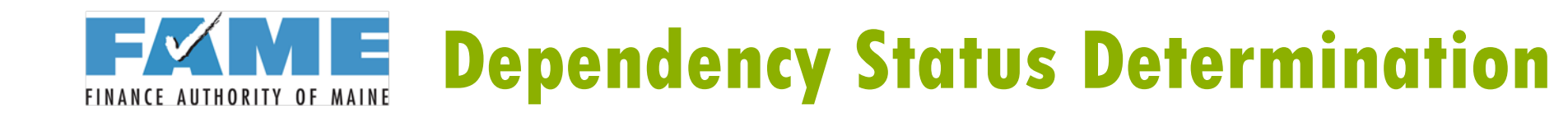

|                                                                               |                                                                                                    | Does Stude                                                        | ent Have Dep                                    | pendents?                                |                                          |                     |   |
|-------------------------------------------------------------------------------|----------------------------------------------------------------------------------------------------|-------------------------------------------------------------------|-------------------------------------------------|------------------------------------------|------------------------------------------|---------------------|---|
| Student<br>Demographics                                                       | School Selection                                                                                               | Dependency Status                                                 | Parent<br>Demographics                          | Financial<br>Information                 | Sign & Submit                            | Confirmation        | 1 |
| Do you now ha<br>July 1, 2019 and<br>Yes<br>Do you have de<br>of their suppor | RMATION<br>ave or will you hav<br>d June 30, 2020?<br>) No<br>ependents (other t<br>rt from you, now a<br>) No | e children who will<br>han your children o<br>nd through June 30, | receive more tha<br>r spouse) who live<br>2020? | n half of their suj<br>e with you and wi | oport from you bet<br>ho receive more th | ween ?<br>an half ? |   |
|                                                                               |                                                                                                    |                                                                   |                                                 |                                          | • PREVIOUS                               | NEXT 🗢              |   |

## **EXAMPLE** Dependency Status Determination

| Student Additional Dependency Questions                                                                                                    |
|----------------------------------------------------------------------------------------------------|
| Student<br>Demographics     School Selection     Dependency Status     Parent<br>Demographics     Financial<br>Information     Sign & Submit     Confirmation                                         |
| STUDENT INFORMATION         Answer the following questions to determine if you are required to provide information about your parents on your FAFSA. Check all that apply or check None of the above. |
| Are you currently serving on active duty in the U.S. Armed Forces for purposes other than training?                                                                                                   |
| Are you a veteran of the U.S. Armed Forces?                                                                                                    |
| At any time since you turned age 13, were both your parents deceased, were you in foster care, or were you a dependent or ward of the court?                                                          |
| As determined by a court in your state of legal residence, are you or were you an emancipated minor?                                                                                                  |
| Does someone other than your parent or stepparent have legal guardianship of you, as determined by a court in your state of legal residence?                                                          |
| None of the above                                                                                                    |
| • PREVIOUS NEXT •                                                                                                    |

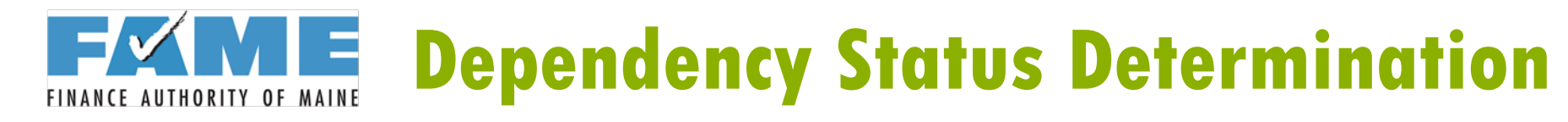

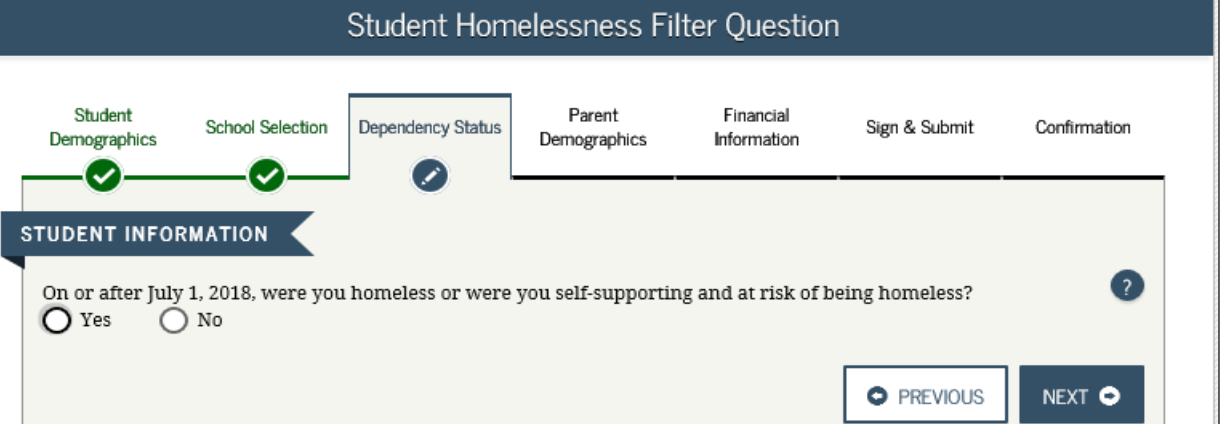

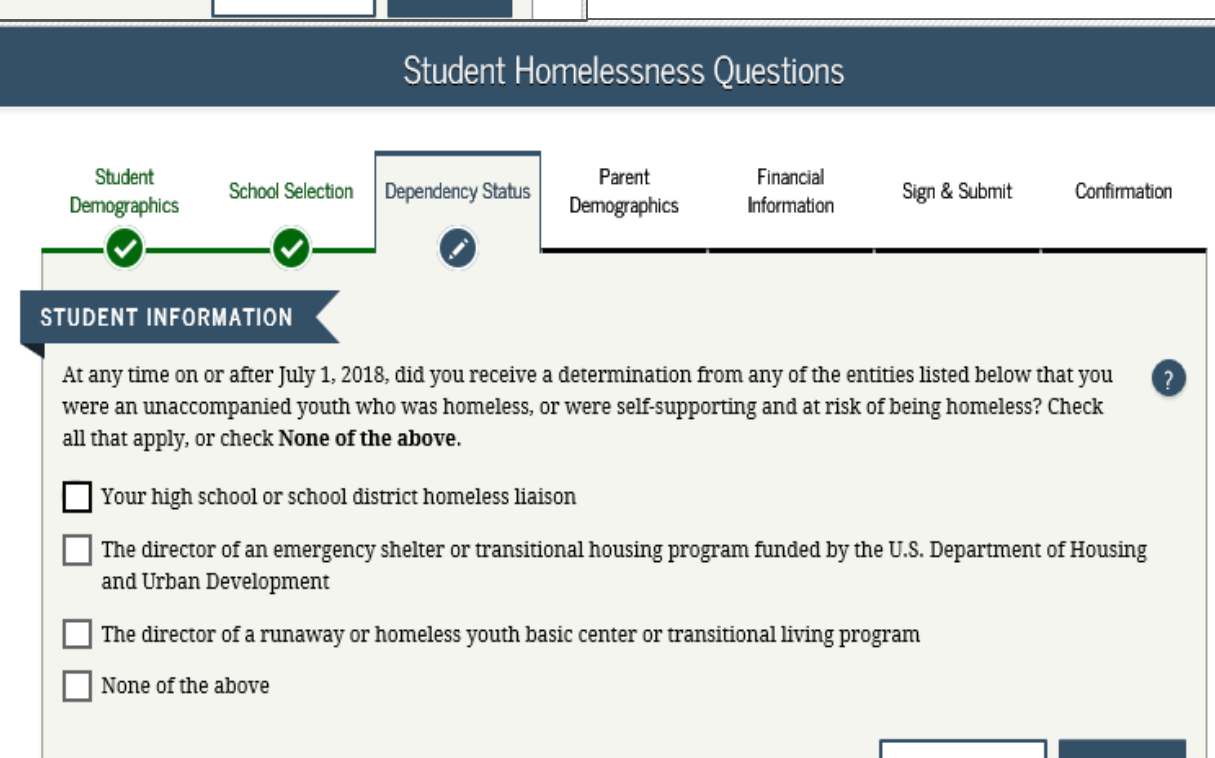

PREVIOUS

NEXT 🕞

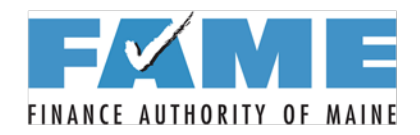

#### If Independent...

| Student<br>emographics       School Selection       Dependency Status       Parent<br>Demographics       Financial<br>Information       Sign & Submit       Confirmation         OENT INFORMATION       Image: Confirmation       Image: Confirmation< |
|----------------------------------------------------------------------------------------------------|
| Household Size<br>You<br>1                                                                                                    |
| Household Size<br>You<br>1                                                                                                    |
| You 1                                                                                                    |
|                                                                                                    |
| Vous angulas hasad an youn manifal status                                                                                                    |
| rour spouse, based on your marital status                                                                                                    |
| 0                                                                                                    |
| Your number of family members in 2019-2020 (household size)                                                                                                    |
| 1                                                                                                    |
|                                                                                                    |
| Number in College                                                                                                    |
|                                                                                                    |
| How many people in your household (as reported above) will be in college in 2019-2020?                                                                                                    |
|                                                                                                    |
| PREVIOUS     NEXT                                                                                                    |

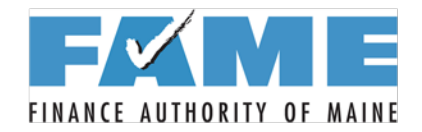

#### **Dependency Determination**

| Dependent Student                                                                                                    |
|----------------------------------------------------------------------------------------------------|
| Student<br>Demographics     School Selection     Dependency Status     Parent     Financial     Sign & Submit     Confirmation                                                                                                    |
| Based on your answers to the dependency status questions, you are considered a dependent student. This means you must provide parental information. Select "I will provide information about my parent(s)" and click Next to continue filling out your FAFSA.                                        |
| If you have a special circumstance and are unable to provide parental information, under very limited circumstances, you may be able to submit your FAFSA without parental information. Select "I am unable to provide information about my parent(s)" and click Next to get additional information. |
| • I will provide information about my parent(s)                                                                                                    |
| I am unable to provide information about my parent(s)                                                                                                    |
| • PREVIOUS NEXT •                                                                                                    |

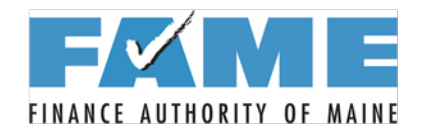

#### **Parent Marital Status**

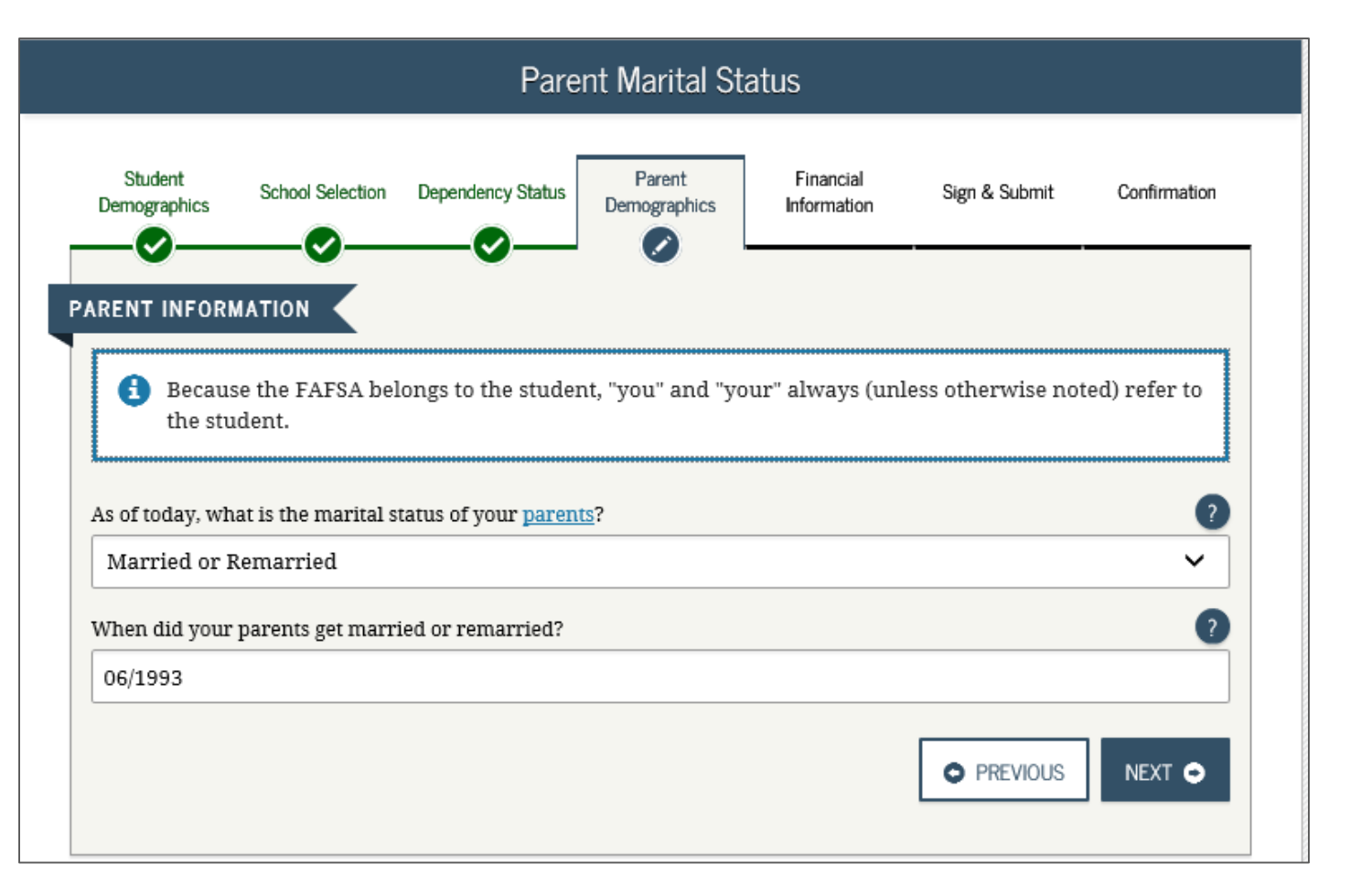

Works for ME 🗸

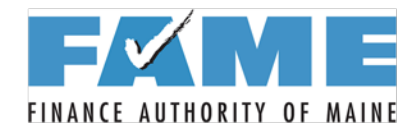

#### **Parent One Information**

|                               | Personal Information                     | for Parent               |               |              |
|-------------------------------|------------------------------------------|--------------------------|---------------|--------------|
| Student School Selection      | Dependency Status Parent<br>Demographics | Financial<br>Information | Sign & Submit | Confirmation |
| ARENT INFORMATION             |                                          |                          |               |              |
| Enter information for you     | r first <u>parent</u> (father/mother/st  | epparent)                |               |              |
| Parent's Social Security Numb | per                                      |                          |               |              |
| Parent's last name            |                                          |                          |               | 2            |
| Parent's first initial        |                                          |                          |               | ?            |
| Parent's date of birth        |                                          |                          |               | ?            |
| mm/dd/yyyy                    |                                          |                          |               | ÷            |
|                               |                                          |                          |               | NEXT 🗢       |
|                               |                                          |                          | l             | Vorks f      |
|                               |                                          |                          |               |              |

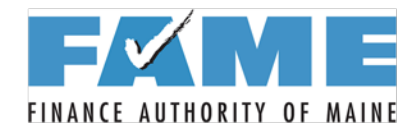

#### **Parent Two Information**

|                         |                  | Personal Info           | ormation for O         | ther Parent              | t             |              |
|-------------------------|------------------|-------------------------|------------------------|--------------------------|---------------|--------------|
| Student<br>Demographics | School Selection | Dependency Status       | Parent<br>Demographics | Financial<br>Information | Sign & Submit | Confirmation |
| RENT INFORMA            |                  |                         |                        |                          |               |              |
| Enter inform            | ation for your   | other <u>parent</u> (fa | ther/mother/ste        | pparent)                 |               |              |
| Parent's Social         | Security Numbe   | r                       |                        |                          |               | ?            |
|                         |                  |                         |                        |                          |               |              |
| Parent's last na        | me               |                         |                        |                          |               | ?            |
|                         |                  |                         |                        |                          |               |              |
| Parent's first in       | itial            |                         |                        |                          |               | ?            |
|                         |                  |                         |                        |                          |               |              |
| Parent's date of        | f birth          |                         |                        |                          |               | ?            |
| mm/dd/yyyy              |                  |                         |                        |                          |               | ÷•••••       |
|                         |                  |                         |                        |                          |               |              |
|                         |                  |                         |                        |                          | PREVIOUS      |              |
|                         |                  |                         |                        |                          | TREVIOUS      |              |

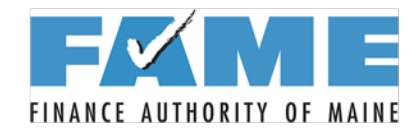

#### **Parent Email and State**

|                                                    |                            | Paren                 | t E-mail and S         | State                    |               |              |
|----------------------------------------------------|----------------------------|-----------------------|------------------------|--------------------------|---------------|--------------|
| Student<br>Demographics                            | School Selection           | Dependency Status     | Parent<br>Demographics | Financial<br>Information | Sign & Submit | Confirmation |
| PARENT INFORM<br>Your parents' e-<br>test@gmail.co | mail address               |                       |                        |                          |               | 2            |
| Re-enter your pa                                   | arents' e-mail add         | lress                 |                        |                          |               | 2            |
| Have your paren                                    | nts lived in Maryl<br>) No | and for at least 5 ye | ears?                  |                          |               | ?            |
|                                                    |                            |                       |                        |                          | PREVIOUS      | NEXT O       |

Works for ME 🗸

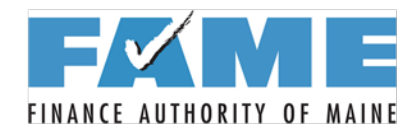

#### Parent Household Info

PREVIOUS

NEXT 🗢

|                                                                                                    |                                                                                                    | Par                                                                                                    | rent Household                                                                                       | l Info                     |                                            |              |
|----------------------------------------------------------------------------------------------------|----------------------------------------------------------------------------------------------------|----------------------------------------------------------------------------------------------------|----------------------------------------------------------------------------------------------------|----------------------------|--------------------------------------------|--------------|
| Student<br>emographics                                                                                                    | School Selection                                                                                                    | Dependency Statu                                                                                                    | Parent<br>Demographics                                                                               | Financial<br>Information   | Sign & Submit                              | Confirmation |
| ENT INFÓRI                                                                                                    |                                                                                                    |                                                                                                    |                                                                                                    |                            |                                            |              |
| Household                                                                                                    | Size                                                                                                    |                                                                                                    |                                                                                                    |                            |                                            |              |
| Your parents                                                                                                    |                                                                                                    |                                                                                                    |                                                                                                    |                            |                                            |              |
| 2                                                                                                    |                                                                                                    |                                                                                                    |                                                                                                    |                            |                                            |              |
| Yourself, eve                                                                                                    | n if you do not li                                                                                                    | ve with your pare                                                                                                    | nts                                                                                                  |                            |                                            |              |
| 1                                                                                                    |                                                                                                    |                                                                                                    |                                                                                                    |                            |                                            |              |
|                                                                                                    |                                                                                                    |                                                                                                    | <u>Proprintency status</u>                                                                           | question on the            |                                            | 2            |
| —<br>Other people<br>a. they r                                                                                                   | if:<br>ow live with you                                                                                                    | ur parents,                                                                                                    |                                                                                                    |                            |                                            | 9            |
| Other people<br>a. they r<br>b. your r<br>c. your r<br>30, 20                                                                    | if:<br>ow live with you<br>parents provide r<br>parents will conti<br>20                                                                               | ur parents,<br>more than half of<br>inue to provide m                                                                  | their support, and<br>ore than half of thei                                                          | r support from Ju          | ly 1, 2019 through J                       | 7<br>7       |
| Other people<br>a. they r<br>b. your j<br>c. your j<br>30, 20                                                                    | if:<br>ow live with you<br>parents provide r<br>aarents will conti<br>20                                                                               | ur parents,<br>more than half of<br>inue to provide m                                                                  | their support, and<br>ore than half of thei                                                          | r support from Ju          | ly 1, 2019 through J                       | fune         |
|                                                                                                    | if:<br>ow live with you<br>parents provide r<br>parents will conti<br>20<br>' number of fami                                                           | ir parents,<br>more than half of<br>inue to provide m<br>ily members in 20                                             | their support, and<br>ore than half of thei<br>19-2020 (household                                    | r support from Ju          | ly 1, 2019 through J                       | 7<br>2       |
| Other people<br>a. they r<br>b. your j<br>c. your j<br>30, 20<br>—<br>Your parents<br>3                                          | if:<br>ow live with you<br>parents provide r<br>parents will conti<br>20<br>' number of fami                                                           | ur parents,<br>more than half of<br>inue to provide m<br>ily members in 20                                             | their support, and<br>ore than half of thei<br>19-2020 (household                                    | r support from Ju          | ly 1, 2019 through J                       | fune         |
|                                                                                                    | if:<br>ow live with you<br>arents provide r<br>arents will cont<br>20<br>' number of fami                                                              | ir parents,<br>more than half of<br>inue to provide m<br>ily members in 20                                             | their support, and<br>ore than half of thei<br>19-2020 (household                                    | r support from Ju          | ly 1, 2019 through J                       | 7<br>2       |
|                                                                                                    | if:<br>ow live with you<br>arents provide r<br>arents will cont<br>20<br>number of fami                                                                | ir parents,<br>more than half of<br>inue to provide m<br>ily members in 20                                             | their support, and<br>ore than half of thei<br>19-2020 (household                                    | r support from Ju          | ly 1, 2019 through J                       | ?<br>        |
| Other people     a. they r     b. your j     c. your j     30, 20       Your parents     3     Number In How many p 2019 and Jun | if:<br>ow live with you<br>arents provide r<br>parents will conti<br>20<br>"number of fami<br><b>College</b><br>eople in your par<br>e 30, 2020? Do no | ar parents,<br>more than half of<br>inue to provide m<br>ily members in 20<br>rents' household (<br>ot include your pa | their support, and<br>ore than half of thei<br>19-2020 (household<br>as reported above) w            | r support from Ju<br>size) | ly 1, 2019 through J<br>dents between July | 7<br>fune    |
|                                                                                                    | if:<br>ow live with you<br>parents provide r<br>arents will conti<br>20<br>number of fami<br><b>College</b><br>eople in your par<br>e 30, 2020? Do no  | ir parents,<br>more than half of<br>inue to provide m<br>ily members in 20<br>rents' household (<br>ot include your pa | their support, and<br>ore than half of thei<br>19-2020 (household<br>as reported above) v<br>irents. | r support from Ju<br>size) | ly 1, 2019 through J<br>dents between July | 1, 7         |
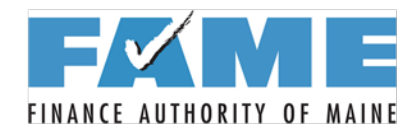

## **Parent Tax Filing Status**

|                                |                                       | Paren                 | t Tax Filing S         | itatus                   |                     |              |
|--------------------------------|---------------------------------------|-----------------------|------------------------|--------------------------|---------------------|--------------|
| Student<br>Demographics        | School Selection                      | Dependency Status     | Parent<br>Demographics | Financial<br>Information | Sign & Submit       | Confirmation |
| RENT INFOR                     |                                       |                       |                        |                          |                     |              |
| Applic                         | ation was succes                      | ssfully saved.        |                        |                          |                     |              |
| follow<br>or 2017, have        | ing pages.<br>your parents com        | pleted their IRS inc  | ome tax return or      | another tax retur        | n?                  | 0            |
| Already con                    | pleted                                |                       |                        |                          |                     |              |
| or 2017, what<br>Married-File  | is your parents' ta<br>d Joint Return | ax filing status acco | rding to their tax i   | eturn?                   |                     | ~            |
| id your paren<br>)Yes <b>G</b> | ts file a Puerto Ric<br>No            | an or foreign tax re  | eturn for 2017?        |                          |                     | 0            |
| 🕄 IRS D                        | ata Retrieval To                      | ol                    |                        |                          |                     |              |
| Applying is f<br>Retrieval Too | aster and easier if<br>ol (IRS DRT)!  | your parents trans    | fer their tax retur    | n information into       | o this FAFSA with 1 | the IRS Data |
|                                |                                       | I                     | LINK TO IRS 🚅          |                          |                     |              |
|                                |                                       |                       |                        |                          | O PREVIOUS          |              |

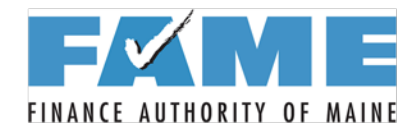

## Parent Login – IRS DRT

| Parent Log In to IRS DRT     |                                          |                       |                             |                          |                             |              |
|------------------------------|------------------------------------------|-----------------------|-----------------------------|--------------------------|-----------------------------|--------------|
| Student<br>Demographics      | School Selection                         | Dependency Status     | Parent<br>Demographics      | Financial<br>Information | Sign & Submit               | Confirmation |
| RENT INFOR                   | MATION t, should enter the               | information below     | and click Next to           | o continue. Otherw       | vise, click <b>Skip IRS</b> | DRT.         |
| Provide Pa                   | arent's FSA ID                           | blents using this too | 1, CHCK <u>1741 644 146</u> | ip for assistance.       |                             |              |
|                              |                                          |                       |                             |                          |                             |              |
| Parent's FSA                 | ID Username or \                         | /erified E-mail Addr  | ess                         |                          |                             |              |
| Forgot Userr<br>Parent's FSA | name   <u>Create an I</u><br>ID Password | FSA ID                |                             |                          |                             | 0            |
| Forgot Passv                 | vord                                     |                       |                             |                          |                             |              |
|                              |                                          |                       |                             | [                        | SKIP IRS DRT                | NEXT 🗢       |
|                              |                                          |                       |                             |                          | U                           | Vorks Lo     |

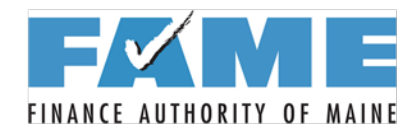

## **Parent Leaving FAFSA**

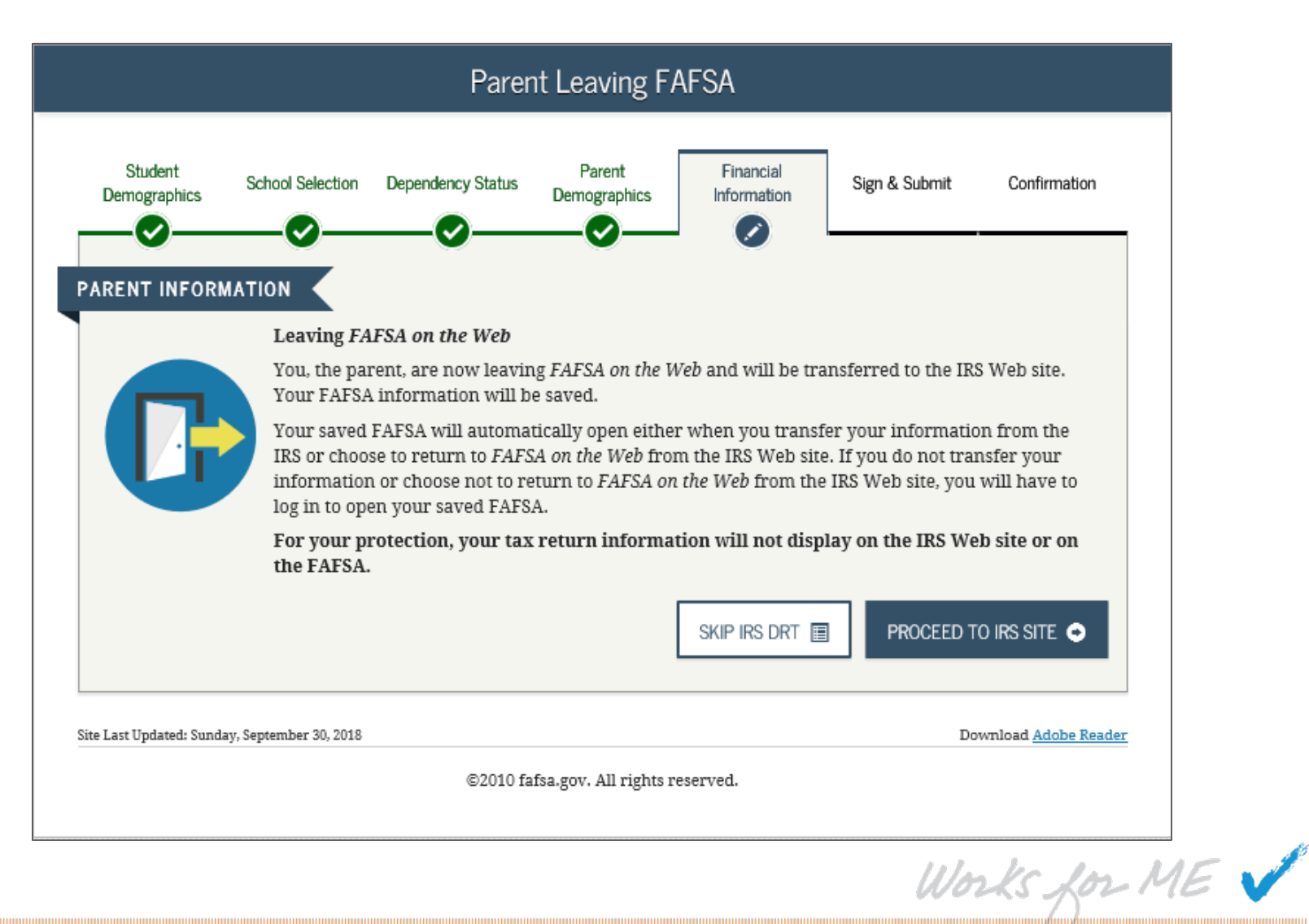

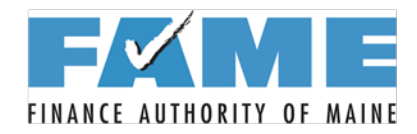

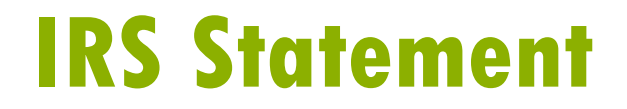

| 🗿 IRS.gov                                                       |                                                                                                    |                                                                                                    | <u>Return to FAFSA   Log Out   Help</u><br>Español                                              |  |  |
|-----------------------------------------------------------------|----------------------------------------------------------------------------------------------------|----------------------------------------------------------------------------------------------------|-------------------------------------------------------------------------------------------------|--|--|
| Get My Federal Inco                                             | me Tax Informatio                                                                                         | on                                                                                                    |                                                                                                 |  |  |
| See our Privacy Notice regarding o                              | ur request for your personal infor                                                                        | rmation.                                                                                               |                                                                                                 |  |  |
| Enter the following inform                                      | mation from your 2017                                                                                     | Federal Income Tax F                                                                                   | Required fields *                                                                               |  |  |
| First Name *                                                    |                                                                                                    | NOAH                                                                                                   |                                                                                                 |  |  |
| Last Name *                                                     |                                                                                                    | ,                                                                                                    | ×                                                                                               |  |  |
| Social Security Number *                                        | This site save                                                                                            |                                                                                                    |                                                                                                 |  |  |
| Date of Birth *                                                 |                                                                                                    | EM IS FOR ALITHORIZED LISE                                                                             |                                                                                                 |  |  |
| Filing Status * 🕜                                               | ONLY!                                                                                                    |                                                                                                    | $\sim$                                                                                          |  |  |
| Address - Must match your 2017                                  | interception, recording, reading                                                                          | onsent to monitoring,<br>g, copying or capturing by                                                    |                                                                                                 |  |  |
| Street Address *                                                | authorized personnel of all acti<br>privacy in this system. Unautho                                       | ivities. There is no right to<br>orized use of this system is                                          |                                                                                                 |  |  |
| P.O. Box<br>(Required if entered on your ta:                    | prohibited and subject to crimi<br>all penalties applicable to willfu<br>or inspection of taxpaver record | nal and civil penalties, including<br>Il unauthorized access (UNAX)<br>ds (under 18 U.S.C. 1030 and 26 |                                                                                                 |  |  |
| Apt. Number<br>(Required if entered on your ta:                 | U.S.C. 7213A and 26 U.S.C. 743                                                                            | 1).                                                                                                    |                                                                                                 |  |  |
| Country *                                                       |                                                                                                    | ОК                                                                                                    |                                                                                                 |  |  |
| City, Town or Post Office *                                     |                                                                                                    | 1                                                                                                    |                                                                                                 |  |  |
| State / U.S. Territory *                                        |                                                                                                    | Select One                                                                                             |                                                                                                 |  |  |
| ZIP Code *                                                      |                                                                                                    |                                                                                                    |                                                                                                 |  |  |
| Select the button below to exit the IR<br>return to your FAFSA. | S system and                                                                                              | By submitting this information<br>identified. Use of this system<br>may result in civil and crimina    | , you certify that you are the person<br>to access another person's information<br>I penalties. |  |  |
| Return to FAFSA                                                 |                                                                                                    |                                                                                                    | Submit                                                                                          |  |  |

Works for ME 🗸

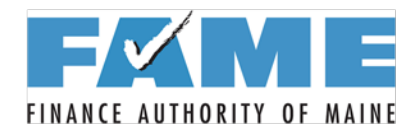

#### **Enter Address Info**

| IRS.gov                                                                  | <u>Return to FAFSA   Log Out   Help</u>                                                                                                    |
|--------------------------------------------------------------------------|----------------------------------------------------------------------------------------------------|
|                                                                          | <u>Español</u>                                                                                                    |
| Get My Federal Income Tax Information                                    | on                                                                                                    |
| See our Privacy Notice regarding our request for your personal info      | rmation.                                                                                                    |
| Enter the following information from your 2017                           | Federal Income Tax Return. 😯 Required fields *                                                                                                    |
| First Name *                                                             | NOAH                                                                                                    |
| Last Name *                                                              | TAPPAN                                                                                                    |
| Social Security Number *                                                 | *** - ** - 1107                                                                                                    |
| Date of Birth *                                                          | 06 / 15 / 1999                                                                                                    |
| Filing Status * 😯                                                        | Single                                                                                                    |
| Address - Must match your 2017 Federal Income Tax Return. ?              | ·                                                                                                    |
| Street Address *                                                         |                                                                                                    |
| P.O. Box<br>(Required if entered on your tax return)                     |                                                                                                    |
| Apt. Number<br>(Required if entered on your tax return)                  |                                                                                                    |
| Country *                                                                | United States ~                                                                                                    |
| City, Town or Post Office *                                              |                                                                                                    |
| State / U.S. Territory *                                                 | Select One V                                                                                                    |
| ZIP Code *                                                               |                                                                                                    |
| Select the button below to exit the IRS system and return to your FAFSA. | By submitting this information, you certify that you are the person<br>identified. Use of this system to access another person's information<br>may result in civil and criminal penalties. |
| Return to FAFSA                                                          | Submit                                                                                                    |

Works for ME 🗸

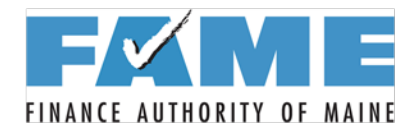

## **Income Tax Info Retrieved**

| in II                                                          | RS.gov                                                                                                |                                                                                                    | <u>Return to FAFSA   Log Out   H</u>                                                                                                    | <u>elp</u> |
|----------------------------------------------------------------|----------------------------------------------------------------------------------------------------|----------------------------------------------------------------------------------------------------|----------------------------------------------------------------------------------------------------|------------|
|                                                                | 2.2.1901                                                                                              |                                                                                                    | <u>Espa</u>                                                                                                    | <u>ñol</u> |
| 2017 F                                                         | ederal Income Ta                                                                                      | x Information                                                                                                    |                                                                                                    |            |
| Robert & N                                                     | lila Tappan                                                                                           |                                                                                                    |                                                                                                    |            |
| Based on t<br>the IRS wil<br>questions.                        | he information you provided, the<br>I securely transfer your tax infor                                | e Internal Revenue Service (IRS) loca<br>mation to the U.S. Department of Edu                                           | ted your income tax return. With your permission below<br>cation (ED) to populate any applicable FAFSA®                                          | r,         |
| For your pr<br>DRT; there                                      | otection, the IRS will not display<br>fore, ED is unable to display yo                                | your tax information and will further our tax information on your FAFSA form                                            | encrypt any tax information transferred using the IRS<br>n.                                                                                      |            |
| The data re                                                    | etrieved from your tax return is li                                                                   | mited to the items listed below as you                                                                                  | reported to the IRS:                                                                                                    |            |
| Tax Year<br>Name(s)<br>Social Sec<br>Filing Statu<br>IRS Exemp | urity Number<br>Is<br>tions                                                                           | Type of Return Filed<br>Adjusted Gross Income<br>Income Earned from Work<br>Income Tax<br>Education Credits             | Untaxed Pensions<br>Untaxed IRA Distributions<br>Tax-exempt Interest Income<br>IRA Deductions and Payments<br>Status of Amended Returns Received |            |
| Refer to yo                                                    | ur tax records if you have a que                                                                      | stion about the values you reported.                                                                                    |                                                                                                    |            |
| 🎒 Print th                                                     | is page for your records before                                                                       | choosing an option below.                                                                                               |                                                                                                    |            |
| Transfer M                                                     | ly Tax Information into the FA                                                                        | FSA Form 😯                                                                                                    |                                                                                                    |            |
| The ta<br>questi<br>your F                                     | x information provided to fafsa.<br>ons. After the FAFSA questions<br>AFSA form. Check this box if yo | ov will populate the answers to the a<br>are populated, your IRS session will<br>u are choosing to transfer your inform | ppropriate FAFSA<br>end, and you will return to<br>nation.                                                                                       | •          |
| Do Not Tra                                                     | ansfer My Tax Information and                                                                         | I Return to the FAFSA Form 😯                                                                                            |                                                                                                    |            |
| By clic<br>electro                                             | king the "Do Not Transfer" butto<br>nically. Your IRS session will en                                 | n, you are choosing not to transfer yo<br>nd, and you will return to your FAFSA                                         | form. Do Not Transfer                                                                                                    | •          |
|                                                                |                                                                                                    |                                                                                                    |                                                                                                    |            |

Works for ME 🗸

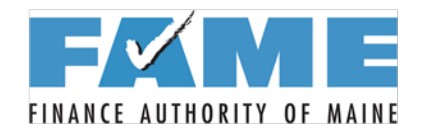

## **Parent IRS Data After Transfer**

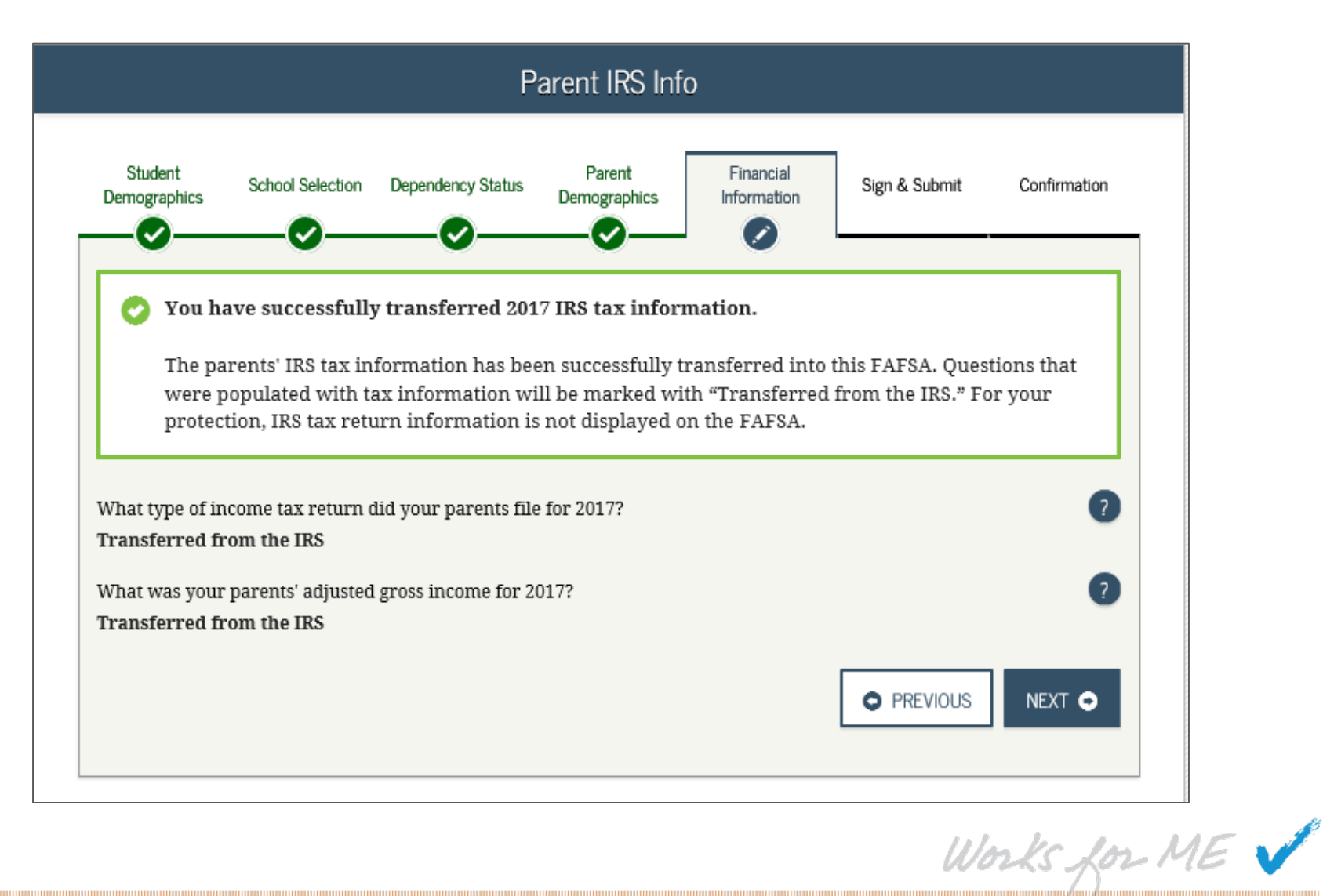

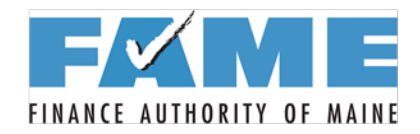

#### **Enter Wages**

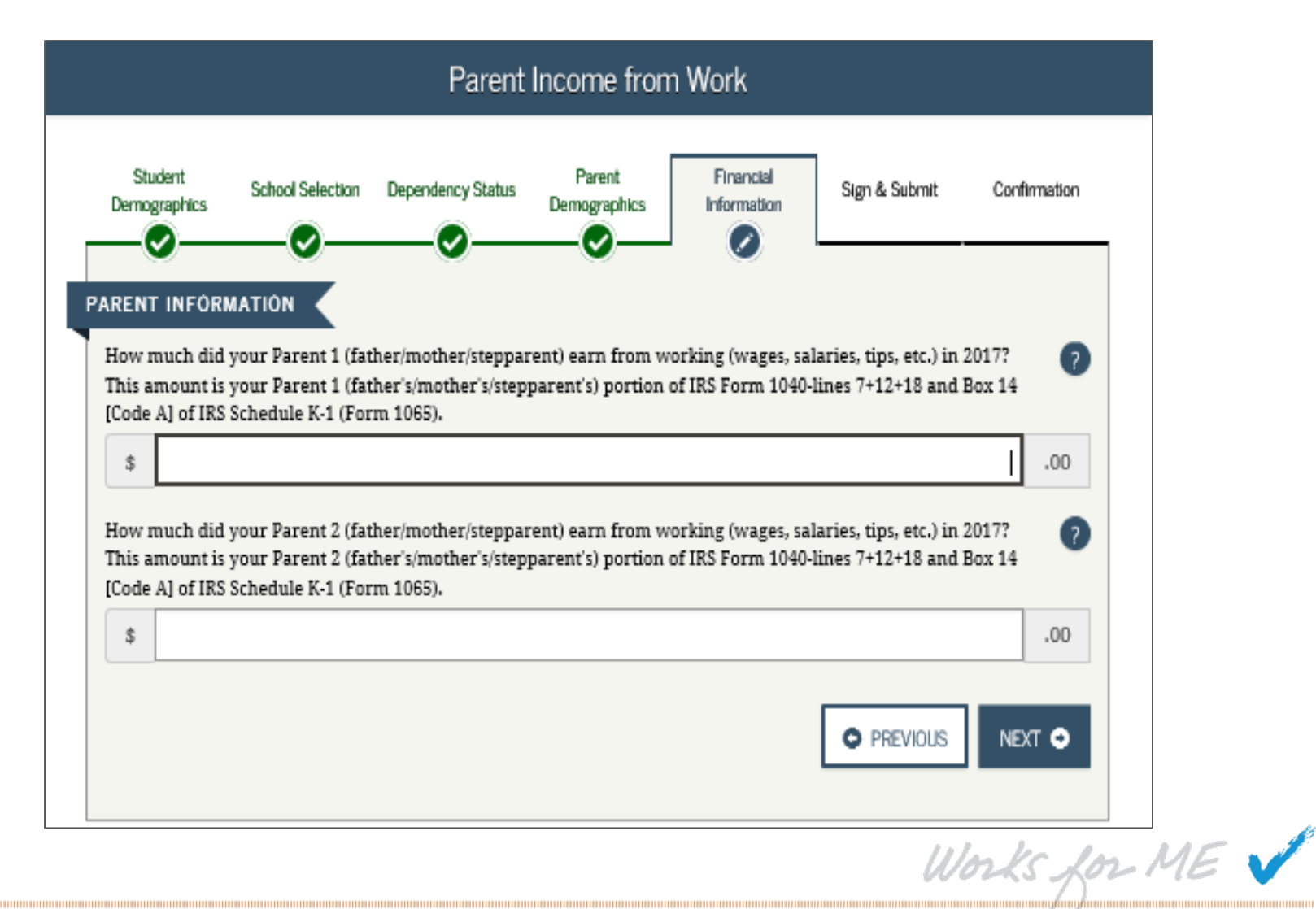

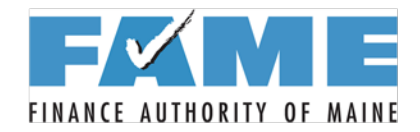

# **Additional Parent IRS Info**

| Student Demographics       School Selection       Dependency Status       Parent Demographics       Financial Information       Sign & Submit       Confirmation         ARENT INFORMATION       Image: Confirmation of your parents' income tax for 2017. This amount is found on IRS Form 1040-lines (56 minus of 46).       Image: Confirmation of your parents' income tax for 2017. This amount is found on IRS Form 1040-lines (56 minus of 100 confirmation of your parents' income tax for 2017. This amount is found on IRS Form 1040-lines (56 minus of 100 confirmation of 100 confirmation of 100 confirm | Student Demographics       School Selection       Dependency Status       Parent Demographics       Sign & Submit       Confirmation         Importantion       Importantion       Importantion       Importantion       Importantion         ARENT INFORMATION       Importantion       Importantion       Importantion       Importantion         Inter the amount of your parents' income tax for 2017. This amount is found on IRS Form 1040-lines (56 minus       Importantion       Importantion         \$                                                                                                    | Parent Additional IRS Info                                                                                                    |          |  |  |  |  |
|----------------------------------------------------------------------------------------------------|----------------------------------------------------------------------------------------------------|----------------------------------------------------------------------------------------------------|----------|--|--|--|--|
| ARENT INFORMATION Enter the amount of your parents' income tax for 2017. This amount is found on IRS Form 1040-lines (56 minus 26).  \$ .00 Enter your parents' exemptions for 2017. This amount is found on IRS Form 1040-line 6d.                                                                                                    | ARENT INFORMATION Enter the amount of your parents' income tax for 2017. This amount is found on IRS Form 1040-lines (56 minus 26).  the second second secon | Student School Selection Dependency Status Demographics School Selection Dependency Status Demographics Sign & Submit Conf                | Irmation |  |  |  |  |
| \$ .00<br>Enter your parents' exemptions for 2017. This amount is found on IRS Form 1040-line 6d.                                                                                                    | \$ .00<br>Enter your parents' exemptions for 2017. This amount is found on IRS Form 1040-line 6d. ?<br>PREVIOUS NEXT O                                                                                                    | ARENT INFORMATION<br>Enter the amount of your parents' income tax for 2017. This amount is found on IRS Form 1040-lines (56 minus<br>46). | 0        |  |  |  |  |
|                                                                                                    | PREVIOUS NEXT                                                                                                    | \$<br>Enter your parents' exemptions for 2017. This amount is found on IRS Form 1040-line 6d.                                             | .00      |  |  |  |  |

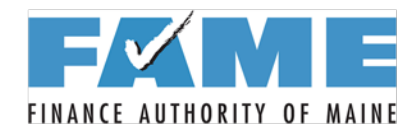

#### **Parent Financial Info**

| Student                                         | School Selection                                                 | Dependency Status                                    | Parent                                  | Financial                              | Sign & Submit (                                     | Confirmation |
|-------------------------------------------------|------------------------------------------------------------------|------------------------------------------------------|-----------------------------------------|----------------------------------------|-----------------------------------------------------|--------------|
| emographics                                     |                                                                  |                                                      | Demographics                            | Information                            |                                                     |              |
|                                                 |                                                                  |                                                      |                                         |                                        |                                                     |              |
|                                                 | MATION                                                           |                                                      |                                         |                                        |                                                     |              |
| Did your p                                      | arents have any                                                  | of the following                                     | Items In 2017?                          | Enter amount                           | ts for all that apply.                              |              |
| Combat pay adjusted gros                        | or special combat<br>ss income. Do not                           | pay. Only enter the<br>enter untaxed com             | amount that was<br>bat pay reported     | taxable and incl<br>on the W-2 in Bo   | luded in your parents'<br>x 12, Code Q              | •            |
| \$                                              |                                                                  |                                                      |                                         |                                        | þ ×                                                 | .00          |
| Student colle<br>benefits (awa<br>of fellowship | ege grant and scho<br>ards, living allowa<br>is and assistantshi | olarship aid reporte<br>ances, and interest a<br>ips | d to the IRS in you<br>accrual payments | ir parents' incom<br>, as well as gran | ne. Includes AmeriCorps<br>t and scholarship portio | ns 🥐         |
| \$                                              |                                                                  |                                                      |                                         |                                        | 0                                                   | .00          |
| Education cr<br>50                              | edits (American O                                                | pportunity Tax Crea                                  | lit or Lifetime Lea                     | rning Tax Credit)                      | from IRS Form 1040-lin                              | e 🕐          |
| \$                                              |                                                                  |                                                      |                                         |                                        | 0                                                   | .00          |
| IRA deductio<br>1040-total of                   | ns and payments<br>lines 28+32                                   | to self-employed SE                                  | P, SIMPLE, Keogł                        | , and other qual                       | ified plans from IRS For                            | m            |
| \$                                              |                                                                  |                                                      |                                         |                                        | 0                                                   | .00          |
| Tax exempt i                                    | interest income fr                                               | om IRS Form 1040-1                                   | ine 8b                                  |                                        |                                                     | 0            |
| \$                                              |                                                                  |                                                      |                                         |                                        | 0                                                   | .00          |
| Untaxed port                                    | tions of IRA distri<br>er a zero here                            | butions from IRS Fo                                  | rm 1040-lines (15                       | a minus 15b). Ex                       | clude rollovers. If                                 | 7            |
| \$                                              |                                                                  |                                                      |                                         |                                        | 0                                                   | .00          |
| Untaxed port                                    | tions of pensions :                                              | from IRS Form 1040                                   | lines (16a minus                        | 16b). Exclude ro                       | llovers. If negative, ente                          | er 🕜         |
| \$                                              |                                                                  |                                                      |                                         |                                        | 0                                                   | .00          |
|                                                 |                                                                  |                                                      |                                         |                                        |                                                     |              |

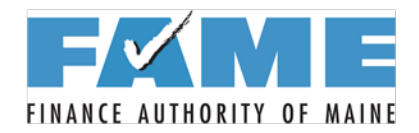

## **Additional Parent Financial Info**

|                      |                                              | Parent A                                      | dditional Fina               | ancial Info              |                     |              |
|----------------------|----------------------------------------------|-----------------------------------------------|------------------------------|--------------------------|---------------------|--------------|
| Student<br>mographi  | cs School Selectio                           | n Dependency Status                           | Parent<br>Demographics       | Financial<br>Information | Sign & Submit       | Confirmation |
| NT INF               | ORMATION                                     |                                               |                              |                          |                     |              |
| Did you              | ur parents have a                            | ny of the following                           | Items in 2017                | PEnter amounts           | for all that appl   | y.           |
| hild sup<br>aclude s | oport your parents y<br>support for childrer | paid because of divor<br>in your parents' hou | ce or separation o<br>sehold | r as a result of a le    | egal requirement. I | Do not 🛛 🧿   |
| \$                   |                                              |                                               |                              |                          |                     | 00. × 0      |
| arnings              | from work under a                            | a Cooperative Educati                         | on Program offer             | ed by a college          |                     | ?            |
| \$                   |                                              |                                               |                              |                          |                     | 0.00         |
| axable (<br>mployn   | earnings from need<br>aent portions of fell  | -based employment p<br>owships and assistan   | programs, such as<br>tships  | Federal Work-stu         | dy and need-based   | •            |
| s                    |                                              |                                               |                              |                          |                     | 0.00         |
|                      |                                              |                                               |                              |                          |                     |              |
|                      |                                              |                                               |                              |                          |                     |              |

Works for ME 🗸

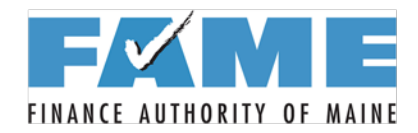

#### **Parent Untaxed Info**

| Student<br>ernographics                                                                                                    | School Selection                                                                                                    | Dependency Status                                                                                                    | Parent<br>Demographics                                                                                                    | Financial<br>Information                                                                  | Sign & Submit                                                                   | Confirm                                                 |
|----------------------------------------------------------------------------------------------------|----------------------------------------------------------------------------------------------------|----------------------------------------------------------------------------------------------------|----------------------------------------------------------------------------------------------------|-------------------------------------------------------------------------------------------|---------------------------------------------------------------------------------|---------------------------------------------------------|
| ENT INFORM                                                                                                    |                                                                                                    |                                                                                                    |                                                                                                    | <u> </u>                                                                                  |                                                                                 |                                                         |
| Did your pa                                                                                                    | arents have any                                                                                                    | y of the following                                                                                                    | Items in 2017                                                                                                    | ? Enter amounts                                                                           | for all that app                                                                | oly.                                                    |
| Child suppor                                                                                                    | t received for all (                                                                                                    | children. Do not inc                                                                                                    | lude foster care o                                                                                                    | or adoption payme                                                                         | nts                                                                             |                                                         |
| \$                                                                                                    |                                                                                                    |                                                                                                    |                                                                                                    |                                                                                           |                                                                                 | þ× .00                                                  |
| payments an<br>basic military<br>\$                                                                                                    | d cash value of be<br>y allowance for h                                                                                                    | enefits). Do not inclu<br>ousing                                                                                                    | ide the value of c                                                                                                    | on-base mintary no                                                                        | using or the valu                                                               | e or a<br>0.00                                          |
| payments an<br>basic military<br>\$<br>Payments to<br>including, bu                                                                        | d cash value of be<br>y allowance for he<br>tax-deferred pens<br>t not limited to, a                                                                                 | enefits). Do not inclu<br>ousing<br>sion and retirement<br>mounts reported or                                                                                               | ade the value of o<br>savings plans (p.<br>1 the W-2 Form in                                                               | aid directly or with<br>Boxes 12a throug                                                  | wheld from earnin<br>h 12d, codes D, E,                                         | 0 .00<br>ngs),<br>F, G, H,                              |
| payments an<br>basic military<br>\$<br>Payments to<br>including, bu<br>and S. Don't<br>benefits)                                           | d cash value of be<br>y allowance for he<br>tax-deferred pens<br>t not limited to, a<br>include amounts                                                              | enefits). Do not inclu<br>ousing<br>sion and retirement<br>mounts reported or<br>reported in code Di                                                                        | ade the value of c<br>savings plans (pa<br>1 the W-2 Form ir<br>D (employer cont                                           | aid directly or with<br>Boxes 12a throug<br>tributions toward e                           | held from earnin<br>h 12d, codes D, E,<br>mployee health                        | 0 .00<br>(gs),<br>F, G, H,                              |
| payments an<br>basic military<br>\$<br>Payments to<br>including, bu<br>and S. Don't<br>benefits)<br>\$                                     | d cash value of be<br>y allowance for he<br>tax-deferred pens<br>t not limited to, a<br>include amounts                                                              | enefits). Do not inclu<br>ousing<br>sion and retirement<br>mounts reported or<br>reported in code Di                                                                        | ide the value of o<br>savings plans (pa<br>i the W-2 Form ir<br>D (employer cont                                           | aid directly or with<br>a Boxes 12a throug<br>ributions toward e                          | held from earnin<br>h 12d, codes D, E,<br>mployee health                        | 0 .00<br>ngs),<br>F, G, H,<br>0 .00                     |
| payments an<br>basic military<br>\$<br>Payments to<br>including, bu<br>and S. Don't<br>benefits)<br>\$<br>Other untaxe                     | d cash value of be<br>y allowance for he<br>tax-deferred pens<br>t not limited to, a<br>include amounts<br>d income not rep                                          | enefits). Do not inclu<br>ousing<br>sion and retirement<br>mounts reported or<br>reported in code Di<br>orted, such as work                                                 | ade the value of o<br>savings plans (p<br>n the W-2 Form ir<br>D (employer cont<br>ers' compensatio                        | aid directly or with<br>a Boxes 12a throug<br>tributions toward e                         | weing or the valu<br>wheld from earnin<br>h 12d, codes D, E,<br>employee health | 0 .00<br>ngs),<br>F, G, H,<br>0 .00                     |
| payments an<br>basic military<br>\$<br>Payments to<br>including, bu<br>and S. Don't<br>benefits)<br>\$<br>Other untaxe<br>\$               | d cash value of be<br>y allowance for he<br>tax-deferred pens<br>t not limited to, a<br>include amounts<br>d income not rep                                          | enefits). Do not inclu<br>ousing<br>sion and retirement<br>mounts reported or<br>reported in code Di<br>orted, such as work                                                 | ade the value of o<br>savings plans (pa<br>1 the W-2 Form ir<br>D (employer cont<br>ers' compensatio                       | aid directly or with<br>a Boxes 12a throug<br>ributions toward e<br>n, disability benefi  | theld from earnin<br>h 12d, codes D, E,<br>imployee health<br>its, etc.         | 0 .00<br>Ngs),<br>F, G, H,<br>0 .00<br>0 .00            |
| payments an<br>basic military<br>Payments to<br>including, bu<br>and S. Don't<br>benefits)<br>Other untaxe<br>Veterans non<br>(DIC) and/or | d cash value of be<br>y allowance for he<br>tax-deferred pens<br>t not limited to, a<br>include amounts<br>d income not rep<br>education benefit<br>VA Educational W | enefits). Do not inclu<br>ousing<br>sion and retirement<br>mounts reported or<br>reported in code Di<br>orted, such as work<br>ts such as Disability<br>fork-Study allowand | ade the value of o<br>savings plans (pi<br>the W-2 Form ir<br>D (employer cont<br>ers' compensatio<br>compensation,<br>ces | aid directly or with<br>a Boxes 12a throug<br>ributions toward e<br>on, disability benefi | held from earnin<br>h 12d, codes D, E,<br>mployee health<br>its, etc.           | 0 .00<br>Ngs),<br>F, G, H,<br>0 .00<br>0 .00<br>nsation |

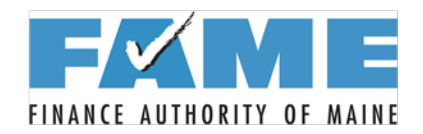

#### **Parent Assets**

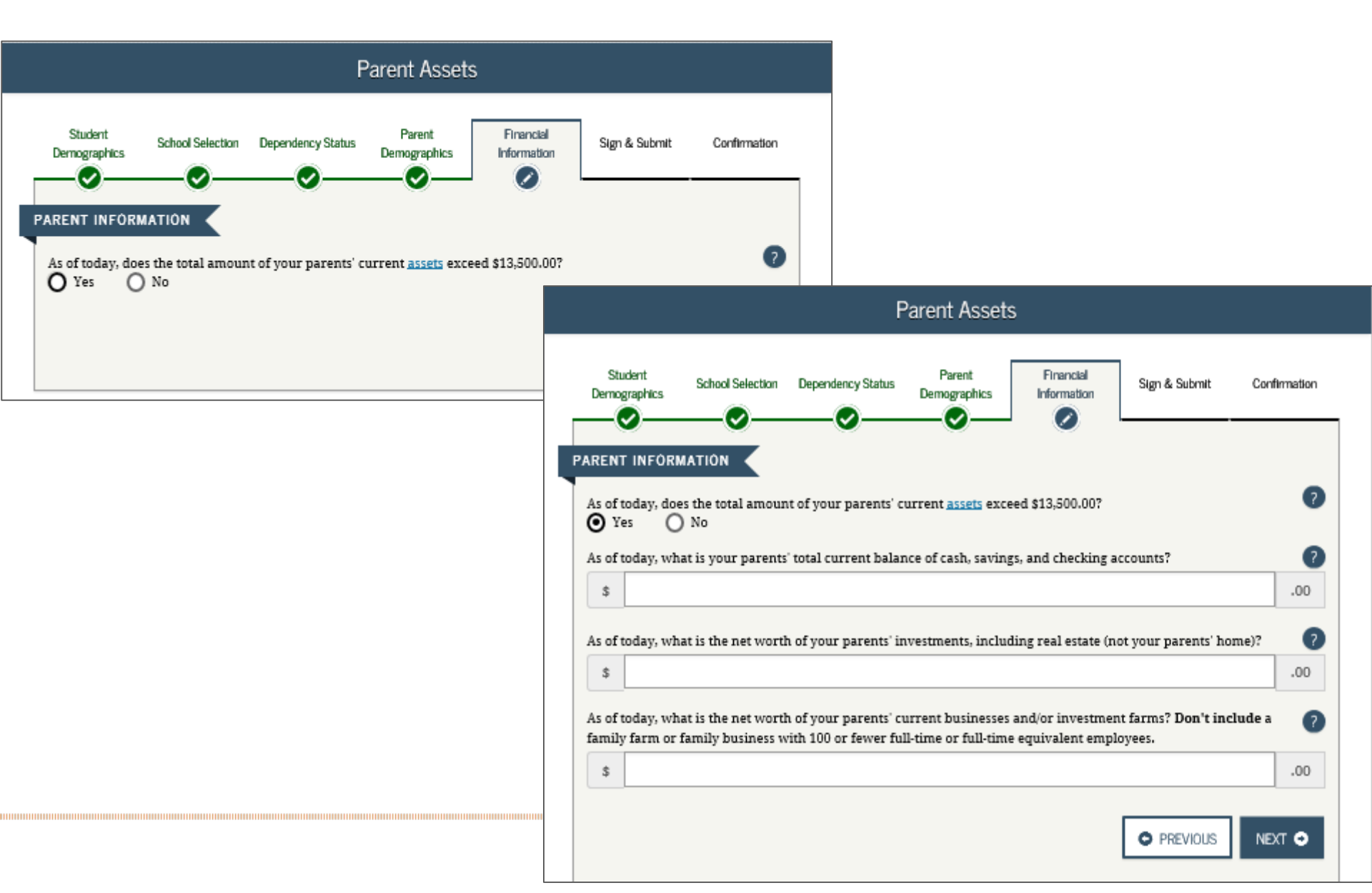

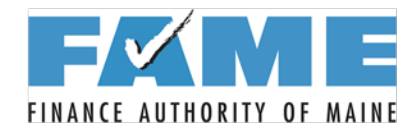

# **Parent Simplified Pathway**

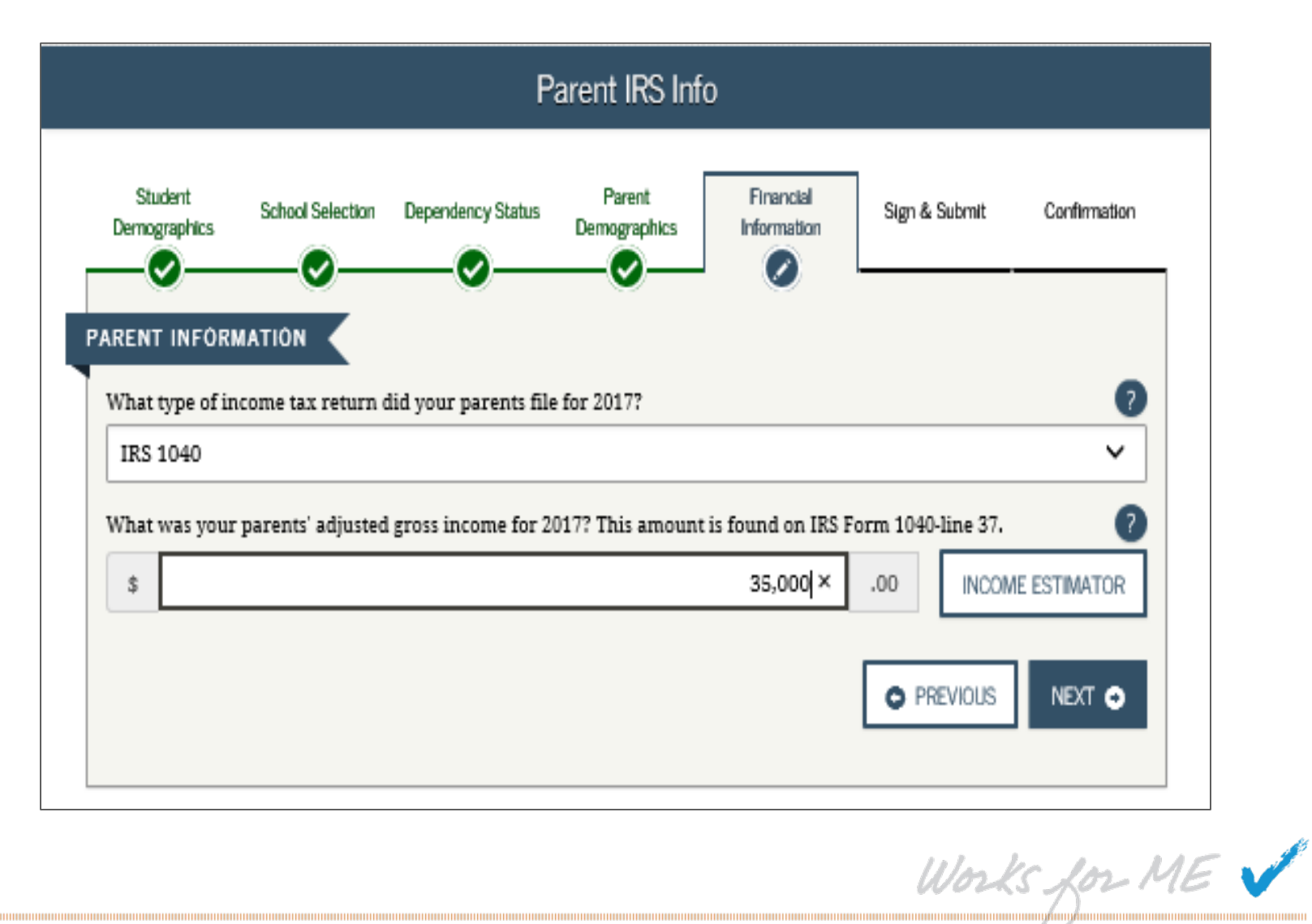

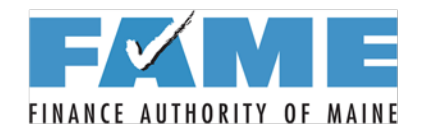

## **Parent Simplified Pathway**

| Parent Simplified Path Determination                                                                                                    |
|----------------------------------------------------------------------------------------------------|
| Student<br>Demographics     School Selection     Dependency Status     Parent<br>Demographics     Financial<br>Information     Sign & Submit     Confirmation                                                                                                    |
| ARENT INFORMATION                                                                                                    |
| As of today, is either of your parents a <u>dislocated worker</u> ?          Yes       No       O       Don't know       ?                                                                                                    |
| In 2017 or 2018, did you, your parents, or anyone in your parents' household receive benefits from<br>any of the federal benefits programs listed below?                                                                                                    |
| Check all that apply or check None of the above. If, at the time you are completing the FAFSA, you, your parents, or anyone in your parents' household did NOT receive any of these benefits during 2017 or 2018, but do receive any of them on or before December 31, 2018, you must return to the FAFSA and update your response.<br>Answering these questions will not reduce eligibility for student aid or these programs. |
| Medicaid                                                                                                    |
| Supplemental Security Income (SSI)                                                                                                    |
| Supplemental Nutrition Assistance Program (SNAP)                                                                                                    |
| Free or Reduced Price School Lunch                                                                                                    |
| Temporary Assistance for Needy Families (TANF)                                                                                                    |
| Special Supplemental Nutrition Program for Women, Infants, and Children (WIC)                                                                                                    |
| ✓ None of the above                                                                                                    |
| You indicated that your parents filed an IRS 1040. Were they eligible to file an IRS 1040A or 1040EZ?                                                                                                    |
| O PREVIOUS NEXT O                                                                                                    |

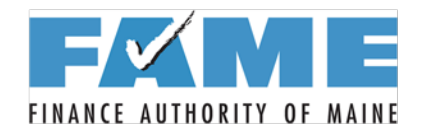

# **Parent Simplified Pathway**

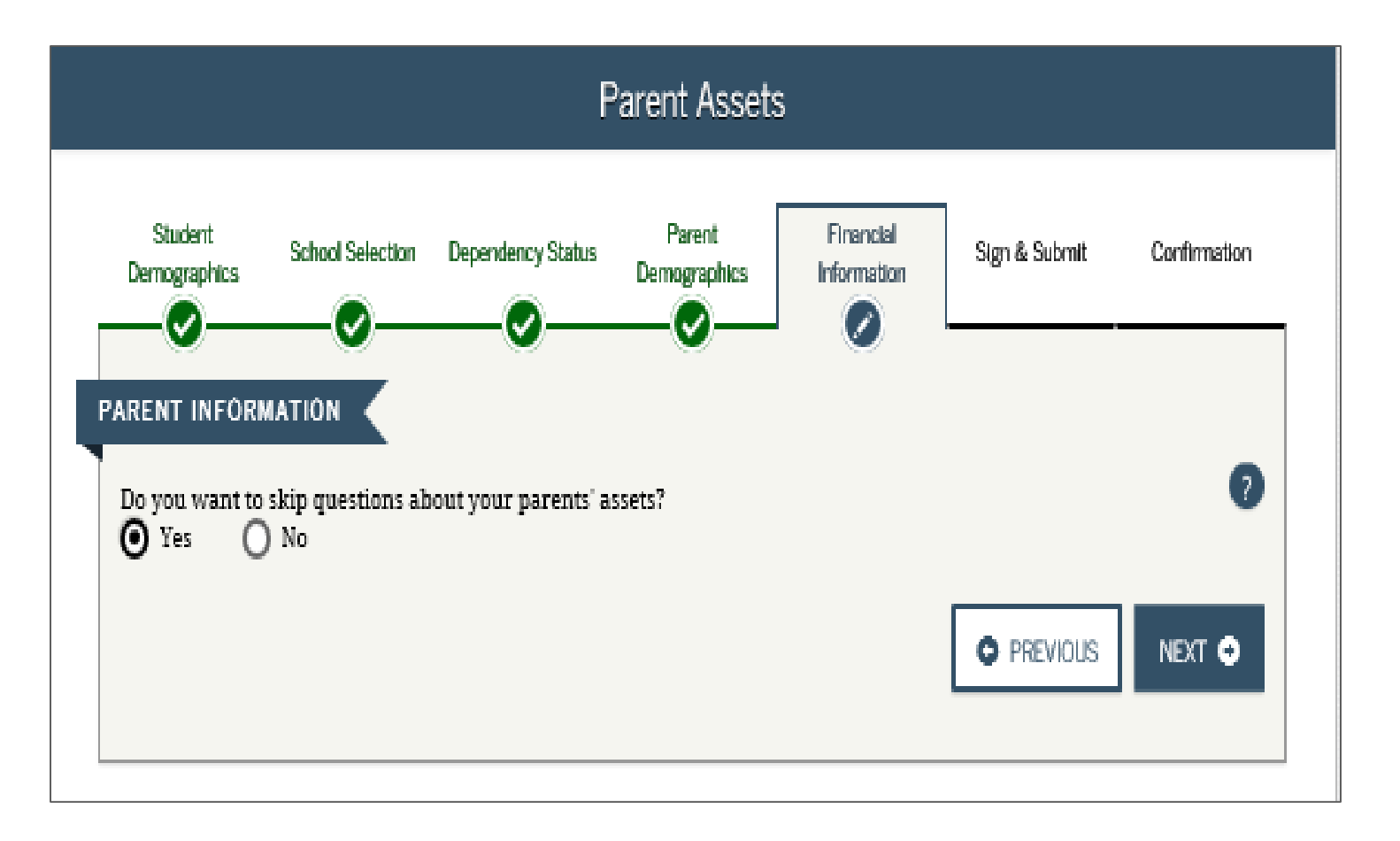

Works for ME 🗸

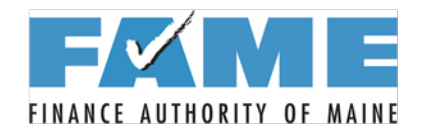

#### **Auto-Zero Pathway**

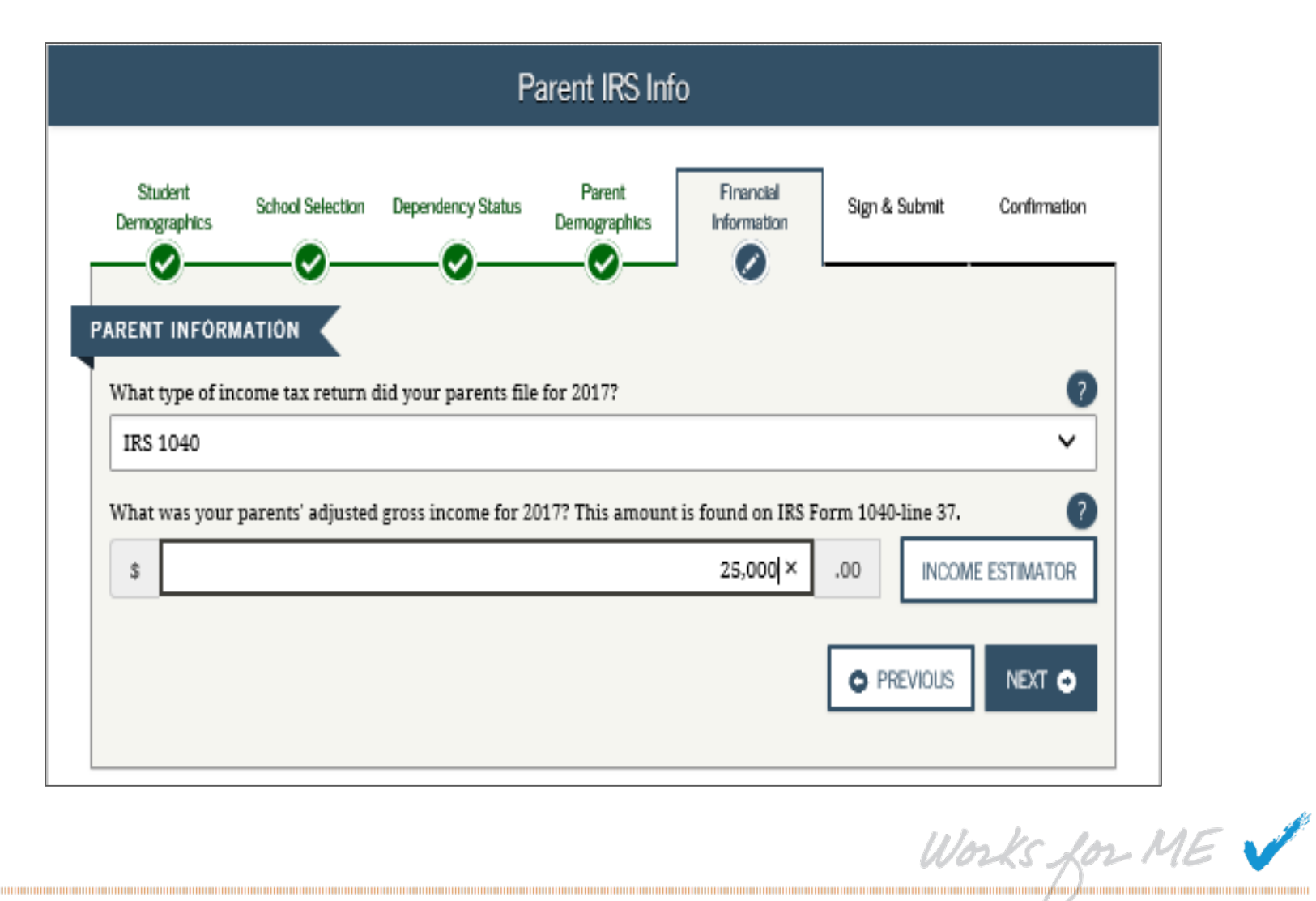

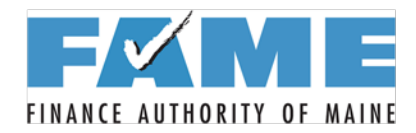

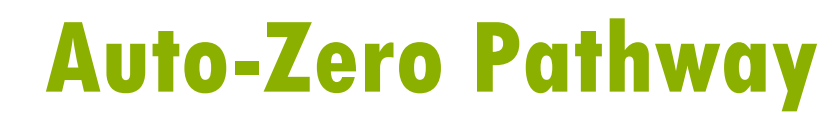

| Student<br>Demographics                                                                                                    | School Selection                                                                                                    | Dependency Status                                                                                                    | Parent<br>Demographics                                                                       | Financial<br>Information                                      | Sign & Submit                           | Confirmation |
|----------------------------------------------------------------------------------------------------|----------------------------------------------------------------------------------------------------|----------------------------------------------------------------------------------------------------|----------------------------------------------------------------------------------------------|---------------------------------------------------------------|-----------------------------------------|--------------|
| RENT INFOR                                                                                                    |                                                                                                    | Ű                                                                                                    |                                                                                              |                                                               |                                         |              |
| is of today, is o<br>Yes C                                                                                                   | either of your pare<br>No O Dor                                                                                                    | ents a <u>dislocated wo</u><br>a't know                                                                                                    | rker?                                                                                        |                                                               |                                         | 7            |
| In 2017 or<br>any of the                                                                                                    | 2018, did you,<br>federal benefits                                                                                                    | your parents, or<br>programs listed                                                                                                    | anyone In your<br>below?                                                                     | parents' housel                                               | old receive ben                         | efits from   |
| Check all tha<br>parents, or a                                                                                               | t apply or check N<br>nyone in your par                                                                                                    | lone of the above. I<br>rents' household did                                                                                                | lf, at the time you<br>NOT receive any                                                       | are completing th<br>of these benefits o                      | e FAFSA, you, you<br>luring 2017 or 201 | l8, but      |
| do receive ar<br>response.                                                                                                   | ıy of them on or b                                                                                                    | efore December 31,                                                                                                    | 2018, you must r                                                                             | eturn to the FAFS                                             | A and update your                       |              |
| do receive ar<br>response.<br>Answering ti                                                                                   | iy of them on or b<br>nese questions wil                                                                                                    | efore December 31,<br>l not reduce eligibil                                                                                                 | 2018, you must r<br>ity for student aid                                                      | eturn to the FAFSA<br>i or these program                      | A and update your<br>15.                |              |
| do receive ar<br>response.<br>Answering ti                                                                                   | iy of them on or b<br>nese questions wil                                                                                                    | efore December 31,<br>l not reduce eligibil                                                                                                 | 2018, you must r<br>ity for student aid                                                      | eturn to the FAFS                                             | A and update your                       |              |
| do receive ar<br>response.<br>Answering th<br>Medicaio                                                                       | uy of them on or b<br>nese questions wil<br>1<br>ental Security Inc                                                                                                    | efore December 31,<br>l not reduce eligibil<br>ome (SSI)                                                                                    | 2018, you must r<br>ity for student aid                                                      | eturn to the FAFS                                             | A and update your                       |              |
| do receive ar<br>response.<br>Answering th<br>Medicaid<br>Supplem<br>Supplem                                                 | uy of them on or b<br>nese questions wil<br>1<br>ental Security Inc<br>ental Nutrition As                                                                              | efore December 31,<br>l not reduce eligibil<br>come (SSI)<br>ssistance Program ()                                                           | 2018, you must r<br>ity for student air<br>SNAP)                                             | eturn to the FAFS                                             | A and update your                       |              |
| do receive ar<br>response.<br>Answering th<br>Medicaid<br>Supplem<br>Supplem                                                 | uy of them on or b<br>nese questions wil<br>I<br>ental Security Inc<br>sental Nutrition As<br>Reduced Price Schoor                                                     | efore December 31,<br>l not reduce eligibil<br>ome (SSI)<br>ssistance Program (3<br>ool Lunch                                               | 2018, you must r<br>ity for student aid<br>SNAP)                                             | eturn to the FAFS                                             | A and update your                       |              |
| do receive ar<br>response.<br>Answering th<br>Medicaid<br>Supplem<br>Supplem<br>Free or F<br>Tempora                         | ny of them on or b<br>nese questions wil<br>d<br>ental Security Inc<br>ental Nutrition As<br>Reduced Price Sch<br>ary Assistance for                                   | efore December 31,<br>1 not reduce eligibil<br>ome (SSI)<br>ssistance Program ()<br>ool Lunch<br>Needy Families (TA                         | 2018, you must r<br>ity for student aid<br>SNAP)<br>NE)                                      | eturn to the FAFS                                             | A and update your                       |              |
| do receive ar<br>response.<br>Answering th<br>Medicaid<br>Supplem<br>Supplem<br>Free or F<br>Tempora<br>Special S            | ny of them on or b<br>nese questions wil<br>ental Security Inc<br>ental Nutrition As<br>Reduced Price Sch<br>ary Assistance for<br>Supplemental Nutr                   | efore December 31,<br>1 not reduce eligibil<br>come (SSI)<br>ssistance Program (<br>ool Lunch<br>Needy Families (TA<br>rition Program for V | 2018, you must r<br>ity for student aid<br><u>SNAP</u> )<br><u>NF</u> )<br>Vomen, Infants, a | eturn to the FAFS<br>l or these program<br>nd Children (WIC)  | A and update your                       |              |
| do receive ar<br>response.<br>Answering th<br>Medicaid<br>Supplem<br>Supplem<br>Free or F<br>Tempora<br>Special S<br>None of | ny of them on or b<br>nese questions wil<br>d<br>ental Security Inc<br>ental Nutrition As<br>Reduced Price Schoory<br>Assistance for<br>Supplemental Nutr<br>the above | efore December 31,<br>1 not reduce eligibil<br>come (SSI)<br>ssistance Program (<br>ool Lunch<br>Needy Families (TA<br>rition Program for V | 2018, you must r<br>ity for student aid<br>SNAP)<br>NF)<br>Vomen, Infants, a                 | eturn to the FAFS/<br>l or these program<br>nd Children (WIC) | A and update your                       |              |

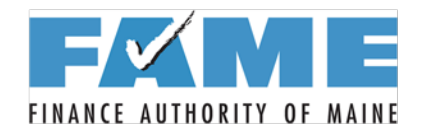

#### **Auto-Zero Pathway**

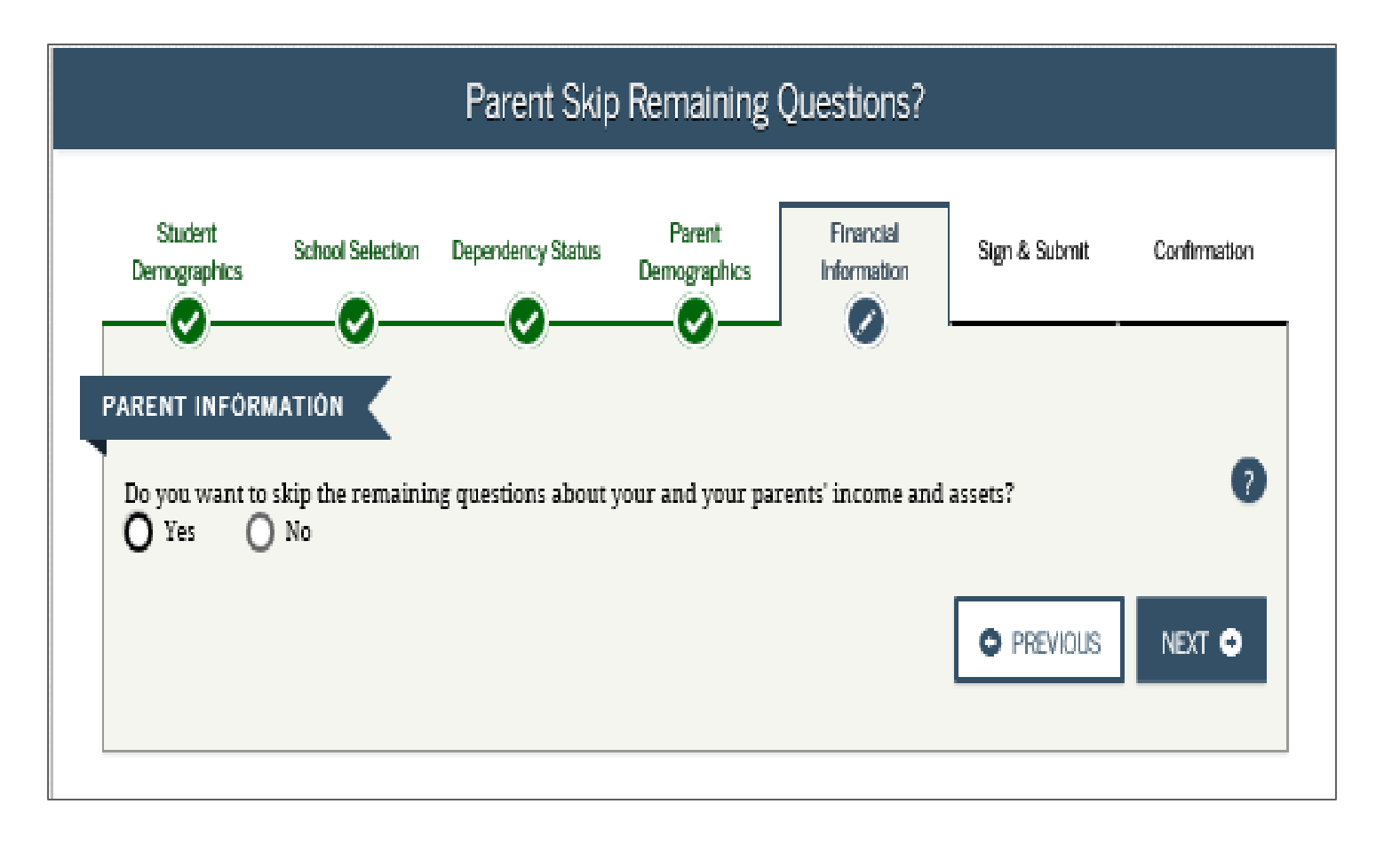

Works for ME 🗸

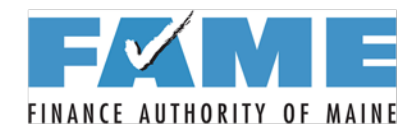

# **Student Financial Information**

- Student financial information section comes next unless...
  - parent meets the auto-zero criteria, in which case there is no student financial information section.
- Student questions are very similar to the parent questions.

Works for ME 🗸

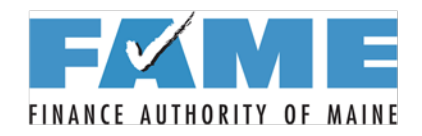

## **FAFSA Summary**

| FAFSA S                                                                                                    | Summary                                     |                                        |
|----------------------------------------------------------------------------------------------------|---------------------------------------------|----------------------------------------|
| Student School Selection Dependency Status Pa<br>Demographics October Demographics Demographics                       | rent Financial Sign & Submit Confirmation   | ,                                      |
| for Front and any yet, fou sur need to summer your fAr SR. AL<br>2019-2020 FAFSA SUMMARY<br>Student ID XXX-XX-3020 LA | Collapse                                    | <u></u>                                |
| <ul> <li>Student Demographics</li> <li>Student Demographic Information</li> </ul>                                     |                                             | ✓ Sign & Submit                        |
| Student's Last Name (question 1)                                                                                      | LASTNAME                                    |                                        |
| Student's First Name (question 2), Student's Middle<br>Initial (question 3)                                           | ЈОНИ                                        | Sign & Submit                          |
| Student's Social Security Number (question 8)                                                                         | XXX-XX-3020                                 | Preparer's Social Security Number (que |
| Student's Date of Birth (question 9)                                                                                  | 04/19/2000                                  | Preparer's Employer Identification Nur |
| Male or Female? (question 21)                                                                                         | MALE                                        | (question 107)                         |
| Student's Permanent Mailing Address (question 4)                                                                      | 1122 STRAIGHT STREET                        |                                        |
| Student's Permanent City (question 5)                                                                                 | LEESBURG                                    |                                        |
| <u>Student's Permanent State (question 6), Student's</u><br><u>Permanent ZIP Code (question 7)</u>                    | MARYLAND, 20705                             |                                        |
| Has Student Lived in State for at Least 5 Years?                                                                      | YES                                         |                                        |
| Student's State of Legal Residence (question 18)                                                                      | MARYLAND                                    |                                        |
| Was Student a Legal Resident Before January 1, 2014? (question 19)                                                    | YES                                         |                                        |
| Student's Legal Residence Date (question 20)                                                                          |                                             |                                        |
| Student's Telephone Number (question 10)                                                                              | (207) 555-1212                              |                                        |
| Student's E-mail Address (question 13)                                                                                | newuser@fafsademo.com                       |                                        |
| Student's Marital Status (guestion 16)                                                                                | I AM SINGLE                                 |                                        |
| Student's Marital Status Date (question 17)                                                                           |                                             |                                        |
| Student's Driver's License Number (question 11)                                                                       |                                             |                                        |
| Student's Driver's License State (question 12)                                                                        |                                             |                                        |
| Student Eligibility                                                                                                   |                                             |                                        |
| Student's Citizenship Status (question 14)                                                                            | YES, I AM A U.S. CITIZEN (OR U.S. NATIONAL) |                                        |
|                                                                                                    |                                             |                                        |

| <ul> <li>Sign &amp; Submit</li> </ul>                             |                                       |
|-------------------------------------------------------------------|---------------------------------------|
|                                                                   |                                       |
| Sign & Submit                                                     |                                       |
| Preparer's Social Security Number (question 106)                  |                                       |
| Preparer's Employer Identification Number (EIN)<br>(question 107) |                                       |
|                                                                   |                                       |
|                                                                   | PREVIOUS     PRINT THIS PAGE     NEXT |

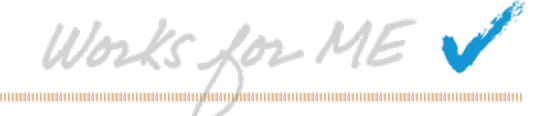

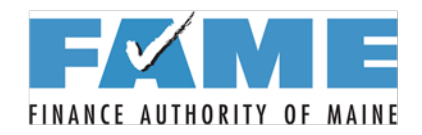

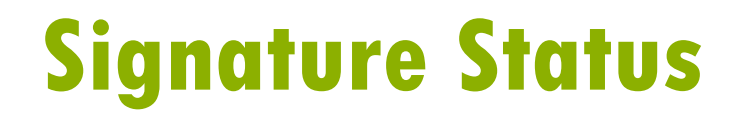

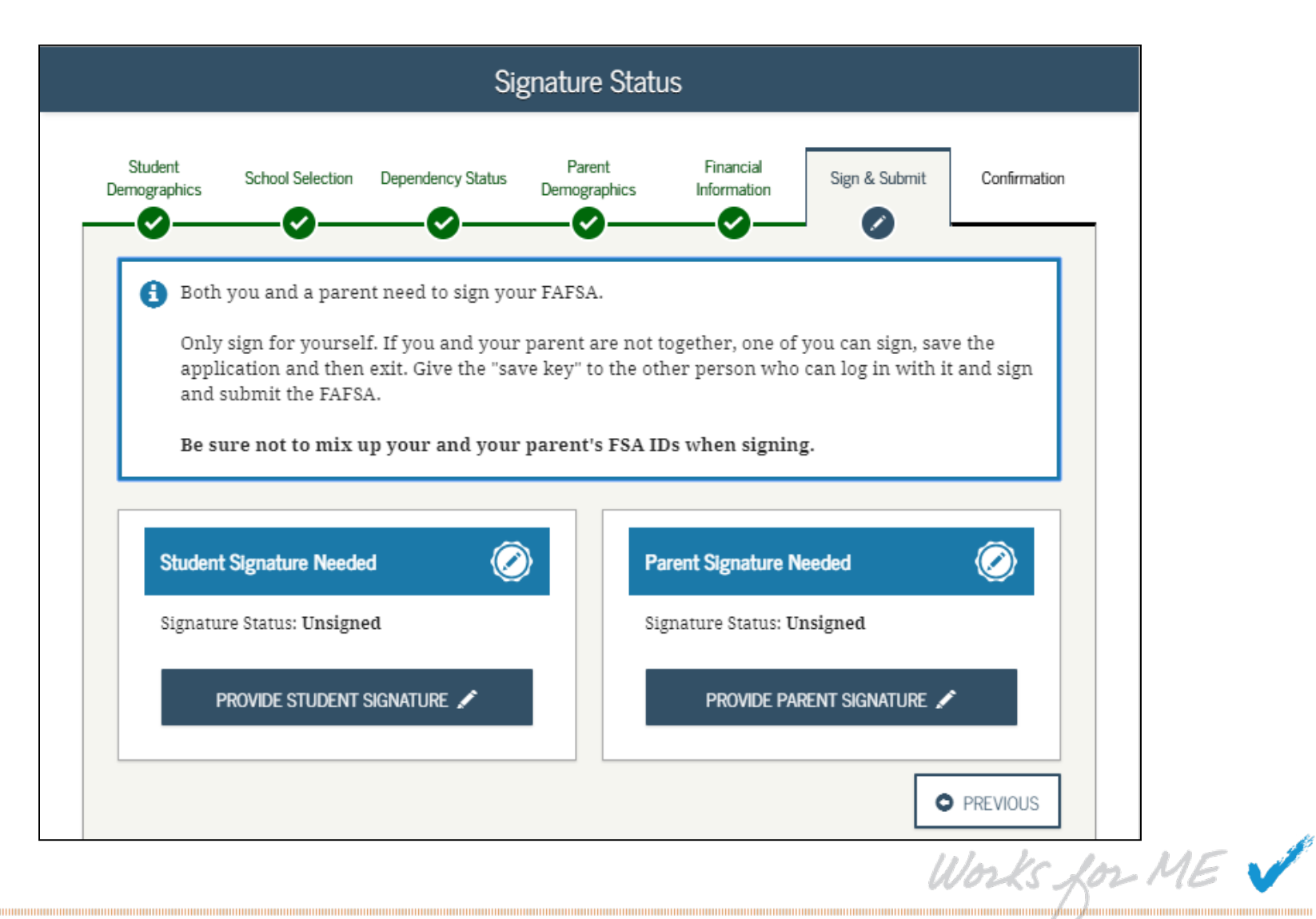

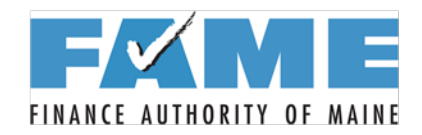

#### **Click Agree**

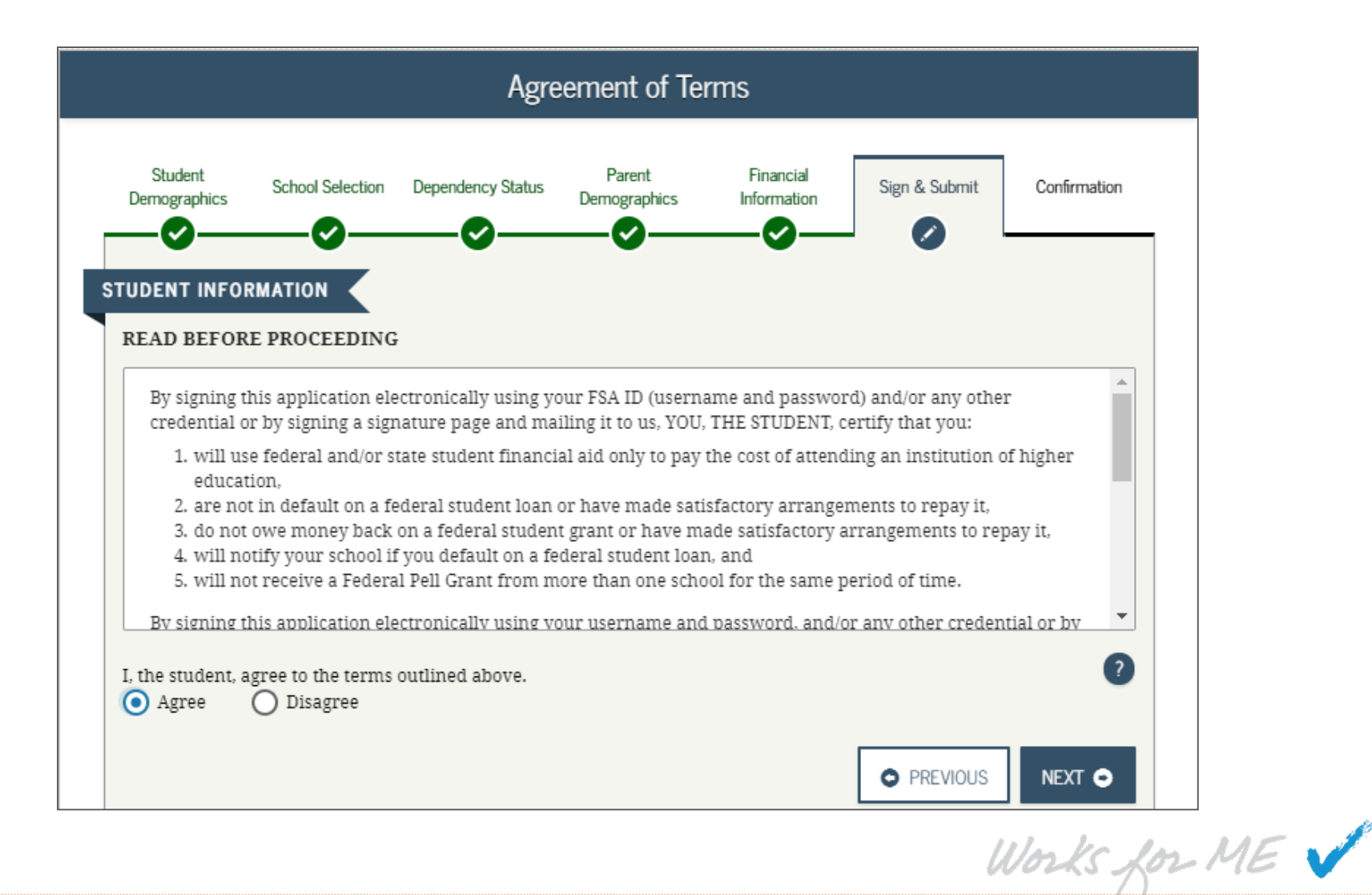

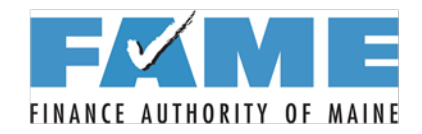

## **Click to Sign FAFSA**

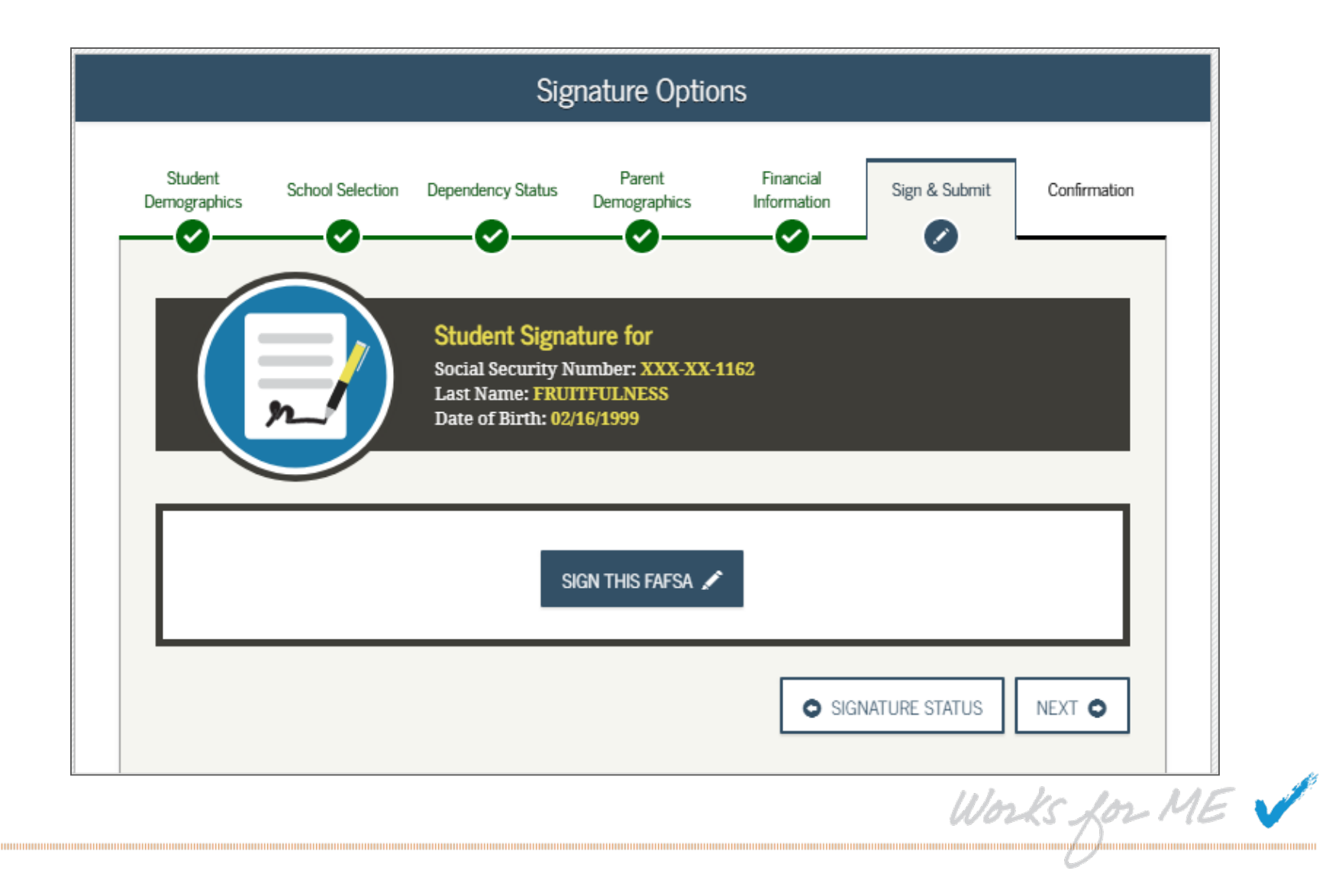

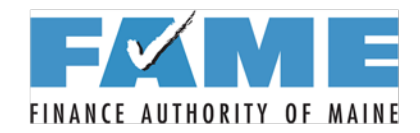

# **Which Parent Signing?**

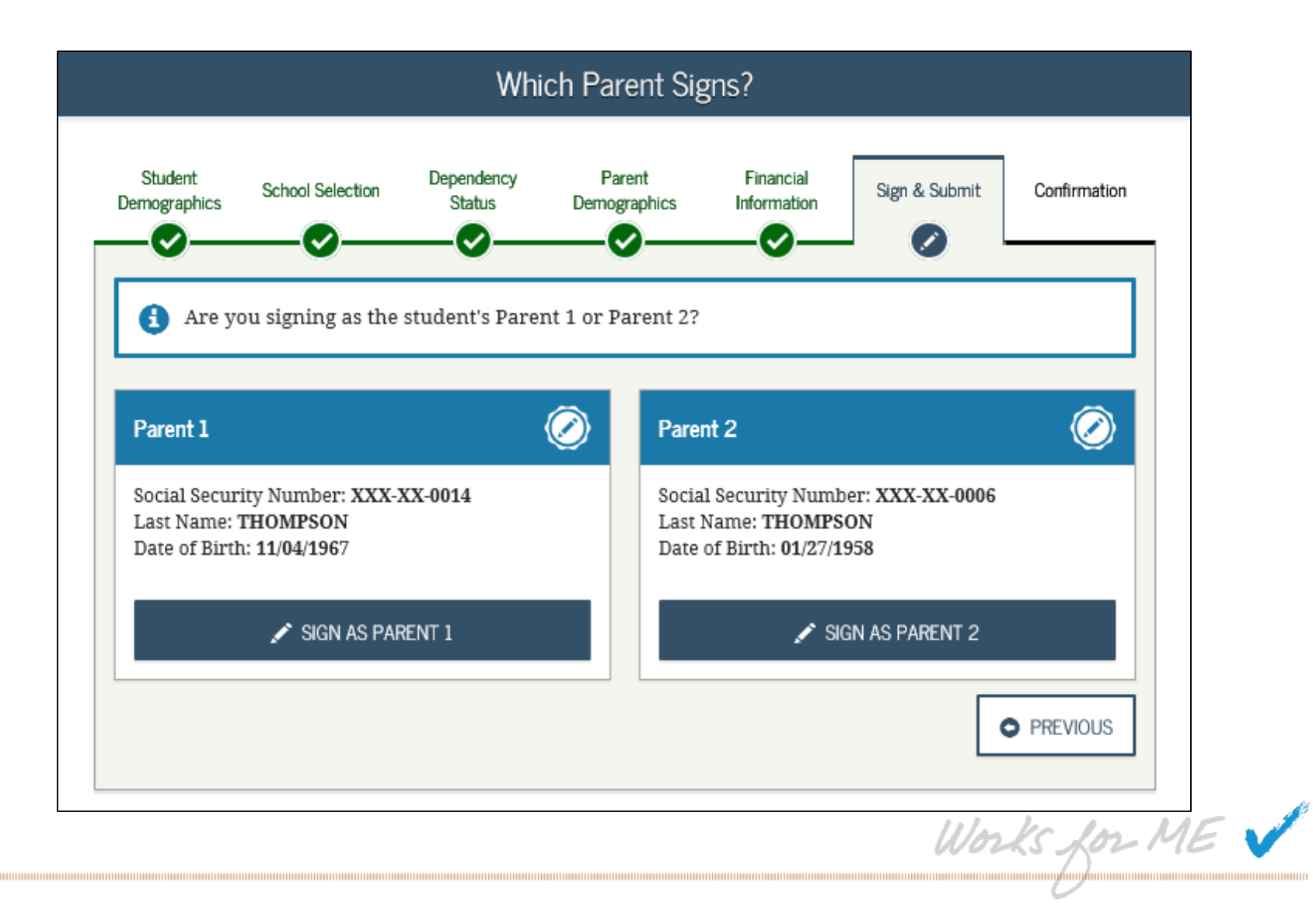

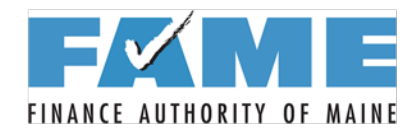

#### **Parent FSA ID**

| Signature Options                                                                                                    |                                        |
|----------------------------------------------------------------------------------------------------|----------------------------------------|
| udent School Selection Dependency Status Parent Financ<br>Parent Finance Demographics Information Company Company Compan | ial Sign & Submit Confirmation         |
| Parent Signature for<br>Social Security Number: XXX-XX-8741<br>Last Name: Lee<br>Date of Birth: 12/31/1975                                                                                                    |                                        |
| What is your (the parent's) FSA ID?<br>Do not enter the FSA ID if you are not the parent.                                                                                                    |                                        |
| FSA ID Username or Verified E-mail Address                                                                                                    | •                                      |
| Forgot Username   Create an FSA ID                                                                                                    |                                        |
| FSA ID Password                                                                                                    | 0                                      |
| Forgot Password                                                                                                    |                                        |
| SIGN THIS FAFSA 🖍                                                                                                    |                                        |
|                                                                                                    | Wm/c Im                                |
|                                                                                                    | ~~~~~~~~~~~~~~~~~~~~~~~~~~~~~~~~~~~~~~ |

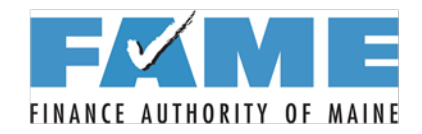

#### **Submit the FAFSA**

| graphics School Selection Dependency Status Der                                          | Parent Financial<br>mographics Information                                                                  |
|------------------------------------------------------------------------------------------|----------------------------------------------------------------------------------------------------|
| You have provided all necessary signatures<br>FAFSA.                                     | . Click <b>Submit My FAFSA No</b> w to submit your                                                          |
| Student Signature Complete                                                               | Parent Signature Complete                                                                                   |
| Social Security Number: XXX-XX-1140<br>Last Name: AUTUMNALE<br>Date of Birth: 01/25/1999 | Parent Signature Complete Social Security Number: XXX-XX-0595 Last Name: Shadbush Date of Birth: 07/30/1987 |

Works for ME 🗸

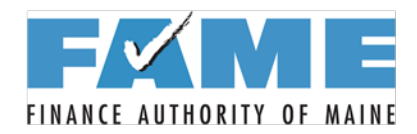

### **Confirmation Page**

| 2018-2019 Confirmation Page                                                                                                    |                |
|----------------------------------------------------------------------------------------------------|----------------|
| Congratulations, Student!<br>Your FAFSA was successfully submitted to Federal Student Aid.                                                                                                    |                |
| <ul> <li>Data Release Number (DRN): 3815</li> <li>What Happens Next <ul> <li>You will receive an e-mail version of this page.</li> <li>In 3-5 business days, you will receive an e-mail notifying you that your FAFSA was processed.</li> <li>Your FAFSA information will be made available to your school(s), and they will use it to determine the aid you may be eligible to receive.</li> <li>Your school(s) will contact you if they need more information or when they are ready to discuss your financial aid award.</li> <li>If you have questions about your financial aid package, contact your school(s).</li> </ul> </li> </ul> |                |
| An abbreviated version of your confirmation page has been sent to you at the e-mail address:<br>stu@stu.com                                                                                                    |                |
| Start your state application to apply for New York state-based financial aid. → Does your brother or sister need to complete a FAFSA?<br>If so, you can transfer your parents' information into a new FAFSA for your brother or sister to save time. Your parents will have to provide a signature again, but that's all.                                                                                                    |                |
| Estimated Expected Family Contribution (EFC) = 000000                                                                                                    |                |
| Foster Care Information     School(s) on your FAFSA:                                                                                                    | Works for ME 🗸 |

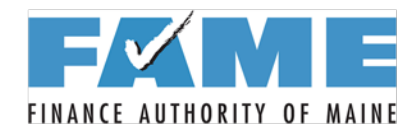

#### After Processing...

|                                                                                                    | My FAFSA - 2018-2019                                                                                                    |         |
|----------------------------------------------------------------------------------------------------|----------------------------------------------------------------------------------------------------|---------|
| Welcome, Dependent                                                                                                    | t Data!                                                                                                    |         |
| 2018-2019                                                                                                    | 2017-2018                                                                                                    |         |
| Current Applic<br>Congratulations, your                                                                                                    | cation Status: Processed Successfully<br>r FAFSA was successfully processed.                                                                                                    |         |
| What Happens Nex<br>Your FAFSA i<br>Your school(s<br>Your school(s<br>If you have qu                                                        | ct<br>information was made available to the school(s) you listed on your FAFSA.<br>s) will use your FAFSA information to determine the aid you may be eligible to receive.<br>s) will contact you if they need more information or to discuss your financial aid award.<br>uestions about your financial aid package contact your school(s). |         |
| You can also:<br><u>View or Print your Stude</u><br><u>Make FAFSA Correction</u><br><u>Create a shareable file y</u><br>Transaction History | ant Aid Report (SAR)<br>Is to make a change, add a school, or transfer IRS data into your FAFSA<br>with some of your student information using MyStudentData Download.                                                                                                    |         |
| Original Application<br>• Submitted: 03/14<br>• Processed: 03/14                                                                            | 4/2018<br>4/2018                                                                                                    |         |
| FSA ID                                                                                                    | Last Time, Date FSA ID Used: 12:37, 03/22/2018                                                                                                    |         |
| FSA ID Status:<br><u>User Account Manage</u><br>You can use your FSA                                                                        | ement<br>. ID to sign your FAFSA electronically or make corrections to your FAFSA.                                                                                                    |         |
|                                                                                                    |                                                                                                    |         |
|                                                                                                    | Works /                                                                                                    | or ME 🗸 |
|                                                                                                    |                                                                                                    |         |

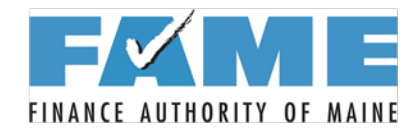

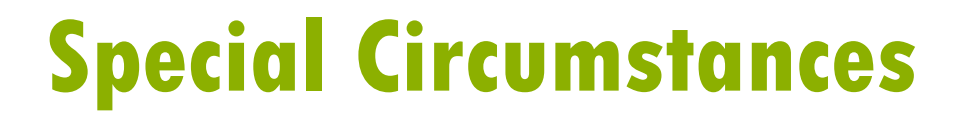

# Homeless Circumstances

Works for ME 🗸

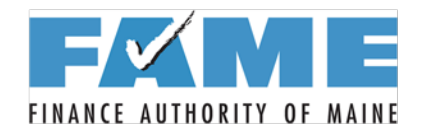

|                                                 |                                                                          | Student Ho                                                       | melessness                             | Questions                                  |                                             |                    |
|-------------------------------------------------|--------------------------------------------------------------------------|------------------------------------------------------------------|----------------------------------------|--------------------------------------------|---------------------------------------------|--------------------|
| Student<br>Demographics                         | School Selection                                                         | Dependency Status                                                | Parent<br>Demographics                 | Financial<br>Information                   | Sign & Submit                               | Confirmation       |
| STUDENT INF                                     |                                                                          |                                                                  |                                        |                                            |                                             |                    |
| At any time o<br>were an unac<br>all that apply | n or after July 1, 20:<br>companied youth w<br>or check <b>None of t</b> | 18, did you receive a<br>who was homeless, o<br><b>he above.</b> | a determination f<br>or were self-supp | from any of the en<br>orting and at risk ( | tities listed below t<br>of being homeless? | hat you ?<br>Check |
| Your high                                       | n school or school d                                                     | istrict homeless liai                                            | son                                    |                                            |                                             |                    |
| The direct<br>and Urba                          | tor of an emergenc<br>n Development                                      | y shelter or transiti                                            | onal housing pro                       | gram funded by th                          | ne U.S. Department                          | of Housing         |
| The direc                                       | tor of a runaway or                                                      | homeless youth ba                                                | isic center or trar                    | nsitional living pro                       | ogram                                       |                    |
| None of t                                       | he above                                                                 |                                                                  |                                        |                                            |                                             |                    |
|                                                 |                                                                          |                                                                  |                                        |                                            | • PREVIOUS                                  |                    |
|                                                 |                                                                          |                                                                  |                                        |                                            | Wo                                          | sks for M          |

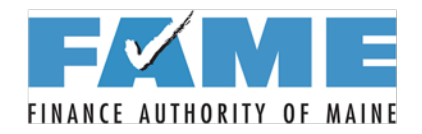

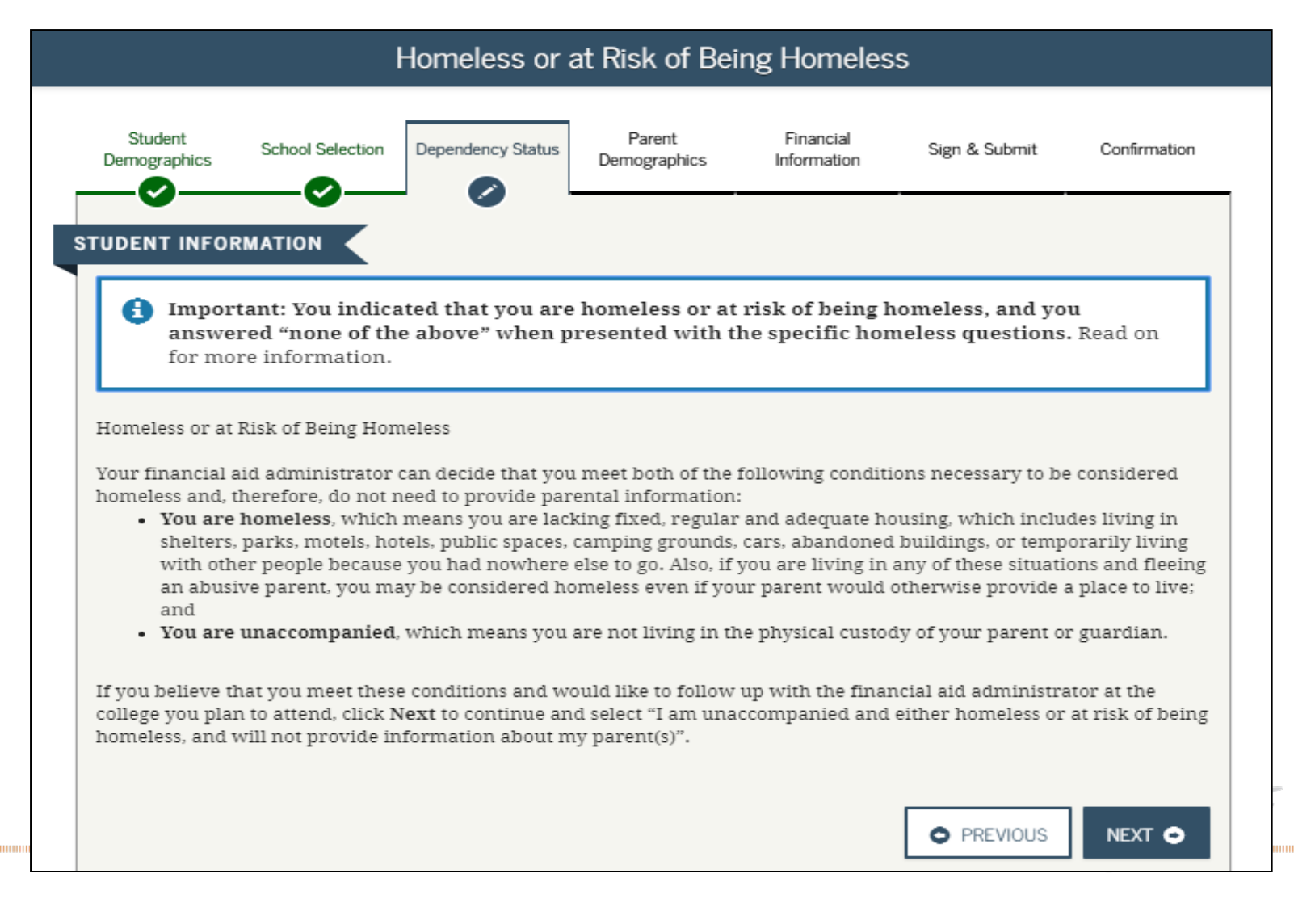

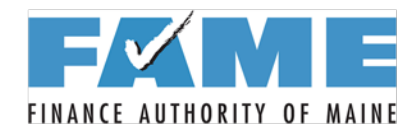

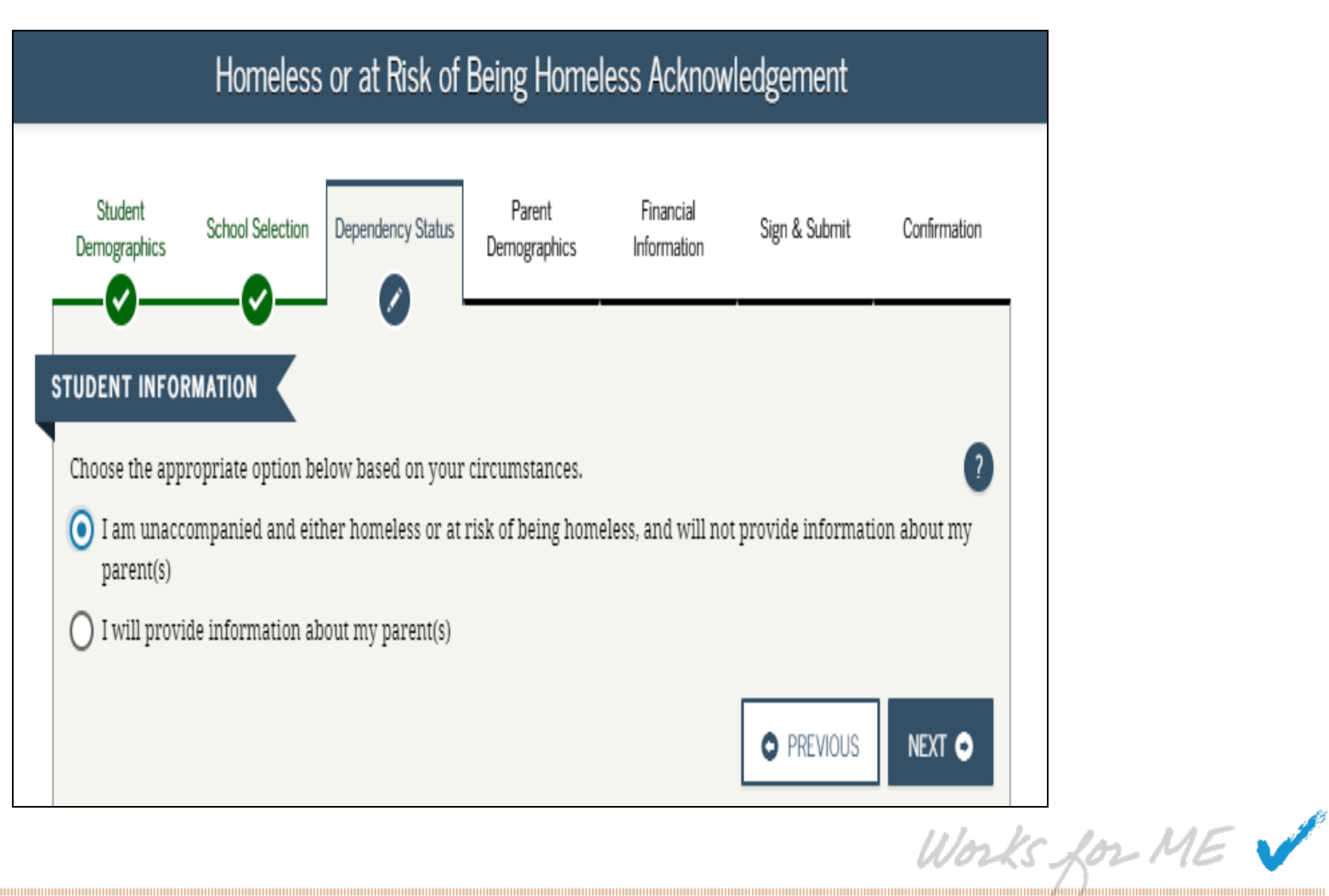

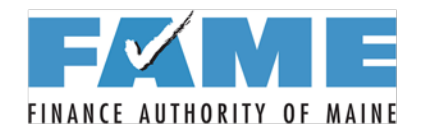

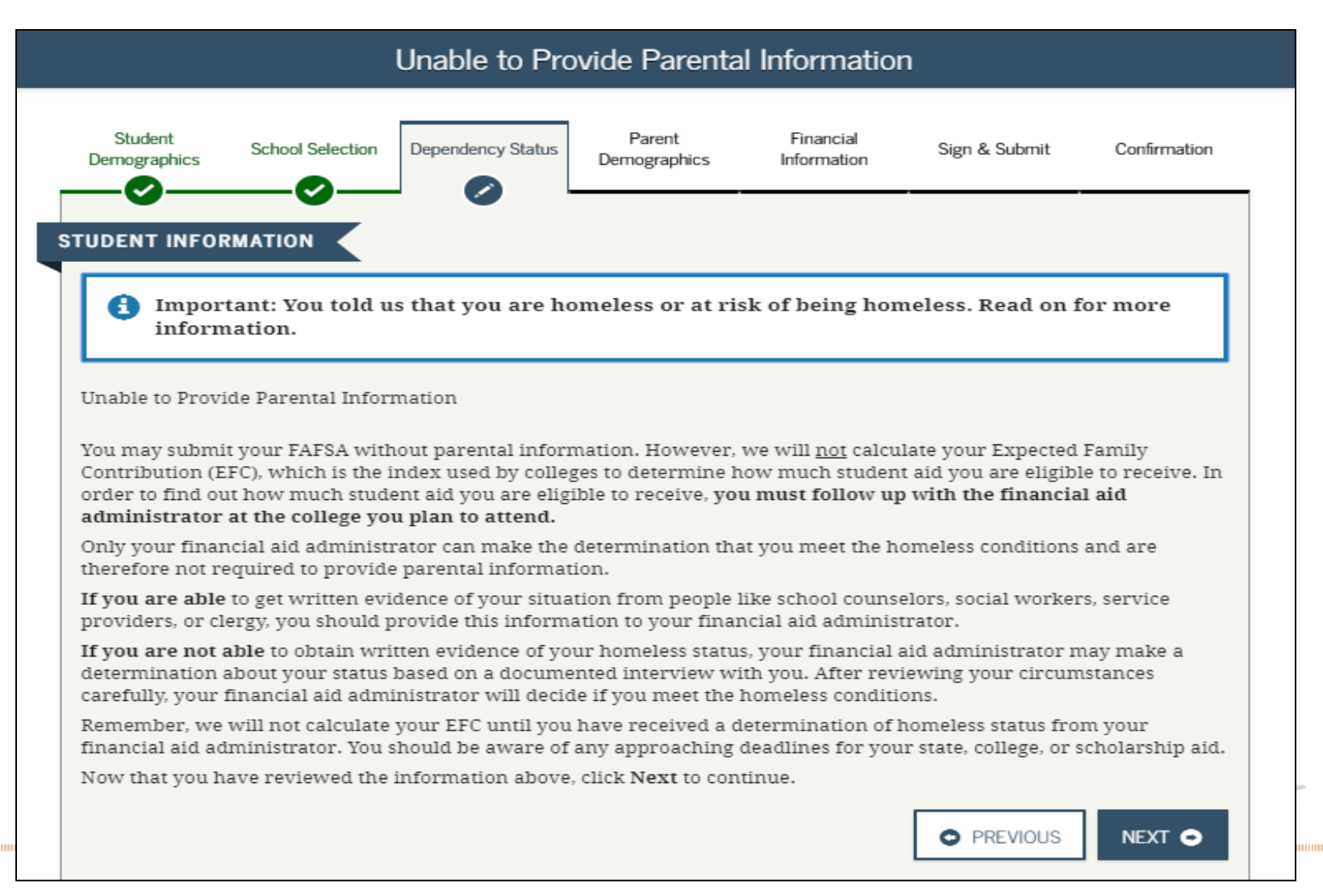

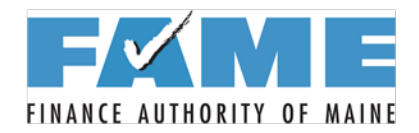

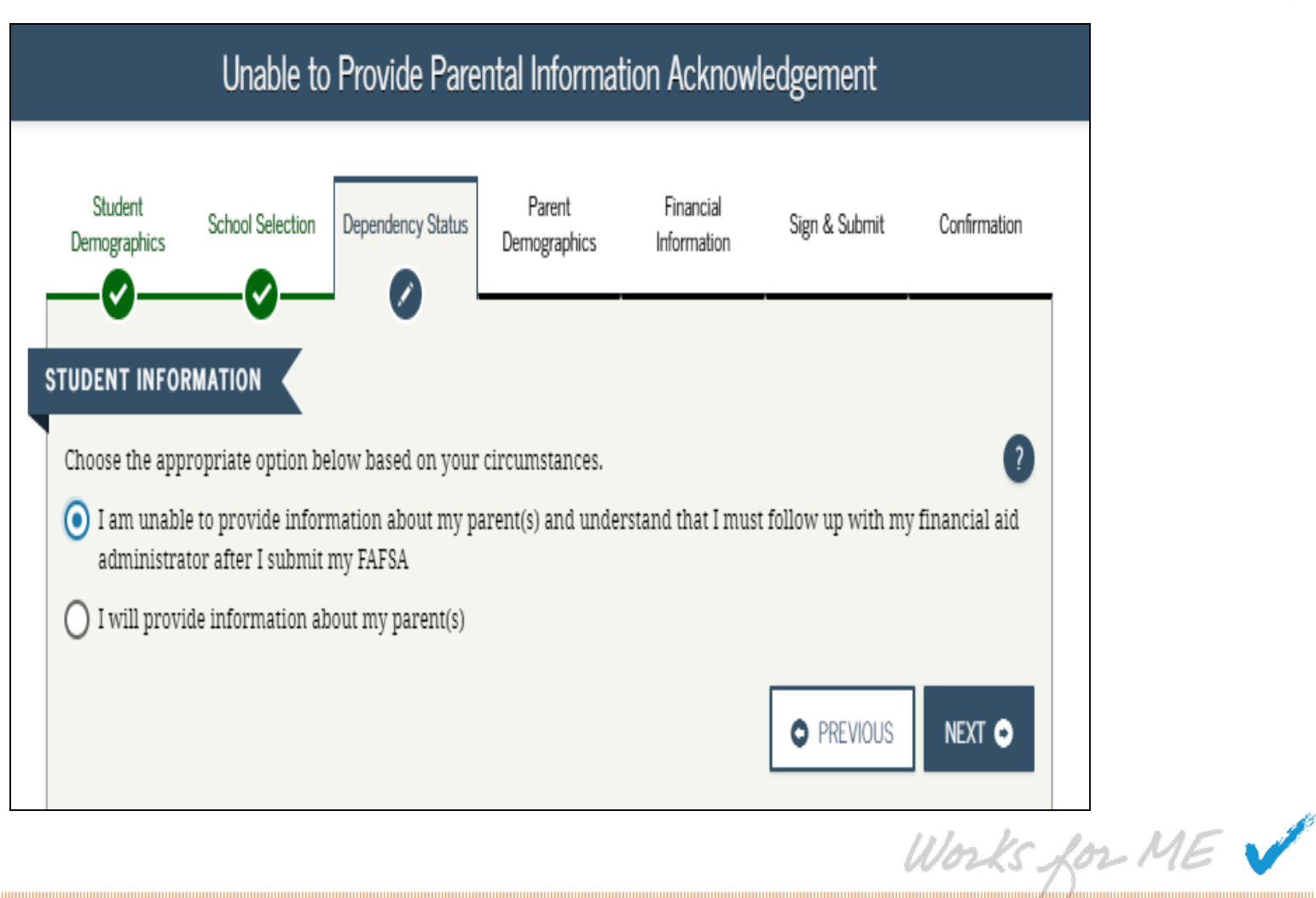

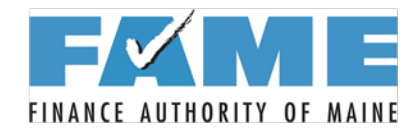

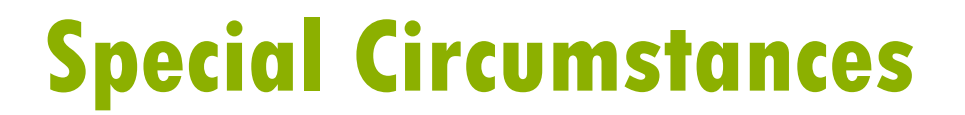

# **Special Circumstances**

Works for ME 🗸
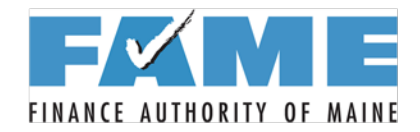

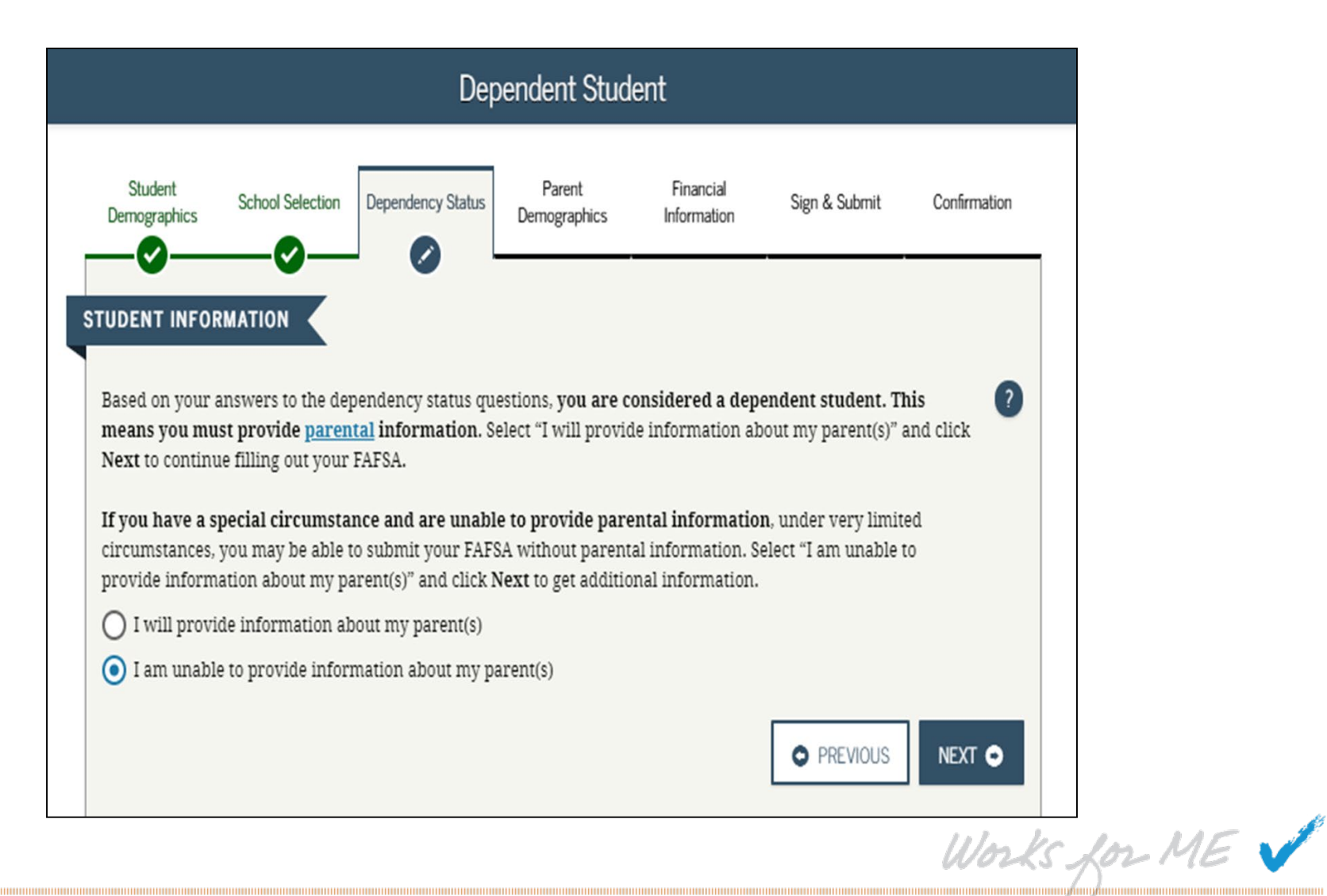

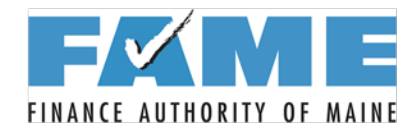

| Student<br>Demographics                                                                                                  | School Selection                                                                                                    | Dependency Status                                                                                                    | Parent                                                                                         | Financial                                     |                                            |                                 |
|----------------------------------------------------------------------------------------------------|----------------------------------------------------------------------------------------------------|----------------------------------------------------------------------------------------------------|------------------------------------------------------------------------------------------------|-----------------------------------------------|--------------------------------------------|---------------------------------|
| TUDENT INFORM                                                                                                    |                                                                                                    |                                                                                                    | Demographics                                                                                   | Information                                   | Sign & Submit                              | Confirmation                    |
|                                                                                                    |                                                                                                    |                                                                                                    |                                                                                                |                                               |                                            |                                 |
| i Importa<br>provide<br>the Spec                                                                                         | nt: You told u<br>parent inforr<br>ial Circumsta                                                                                | s that you think<br>nation. Before yo<br>nces information                                                                          | <b>you have a spe</b><br>ou can skip the r<br>below.                                           | cial circumstan<br>equired parent s           | ce and are unab<br>section of your FA      | o <b>le to</b><br>AFSA, read    |
| Special Circumsta                                                                                                    | nces                                                                                                    |                                                                                                    |                                                                                                |                                               |                                            |                                 |
| Under Federal lav<br>To determine how<br>information and y                                                               | v, to the extent y<br>v much your far<br>your parents' fir                                                                      | your family is able,<br>nily can afford to p<br>nancial informatior                                                                | they are primaril<br>ay towards your o<br>1.                                                   | y responsible for<br>college expenses, t      | paying for your col<br>we must collect you | llege expenses.<br>Ir financial |
| However, Federa<br>of some special cir<br>• Your parer<br>• You have l                                                   | <b>al law allows fo</b><br>rcumstances wh<br>nts are incarcera<br>eft home due to                                               | r some exceptions<br>here you may subm<br>ated; or<br>an abusive family                                                            | s, <b>if you have a sy</b><br>iit your FAFSA wit<br>environment; or                            | <b>oecial circumstar</b><br>hout providing pa | nce. The following arental information     | are <u>examples</u><br>n:       |
| • You do not                                                                                                    | know where yo                                                                                                    | our parents are and                                                                                                    | l are unable to co                                                                             | ntact them (and ye                            | ou have not been a                         | dopted).                        |
| Not all situations<br>special circumstan<br>• You do not<br>• Your paren<br>• Your paren<br>• Your paren<br>• Your paren | s are considere<br>nce:<br>I live with your j<br>its don't provide<br>its refuse to con<br>its don't claim y<br>its do not want | <b>d a special circum</b><br>parents;<br>e you with financia<br>tribute to your coll<br>you as a dependent<br>to provide their inf | istance. The follow<br>I support;<br>lege expenses;<br>on their income to<br>formation on your | wing are situation<br>ax return;<br>• FAFSA.  | is that would <b>not</b> b                 | e considered a                  |
| Now that you hav                                                                                                    | e reviewed the                                                                                                    | information regard                                                                                                    | ling special circun                                                                            | nstances, click Ne                            | <b>xt</b> to continue.                     |                                 |

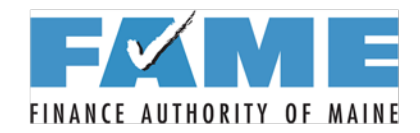

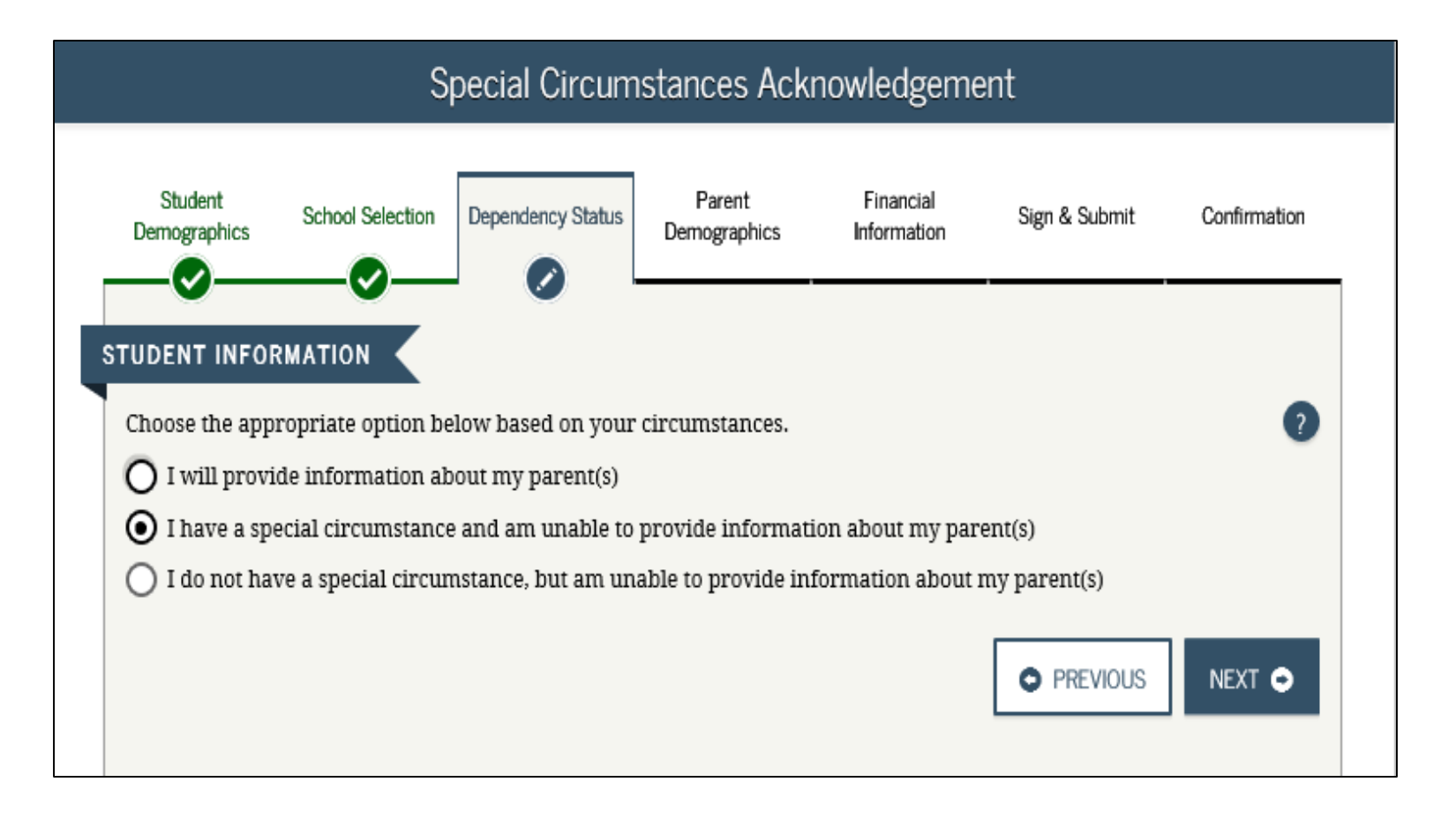

Works for ME 🗸

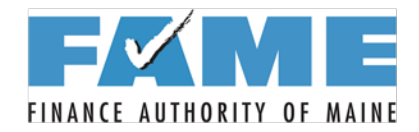

| Unable to Provide Parental Information                                                                                                    |  |  |  |  |  |  |
|----------------------------------------------------------------------------------------------------|--|--|--|--|--|--|
| Student<br>Demographics     School Selection     Dependency Status     Parent<br>Demographics     Financial<br>Information     Sign & Submit     Confirmation                                                                                                    |  |  |  |  |  |  |
| STUDENT INFORMATION                                                                                                    |  |  |  |  |  |  |
| Important: You told us that you are unable to provide parental information. Read on for more information.                                                                                                    |  |  |  |  |  |  |
| Unable to Provide Parental Information                                                                                                    |  |  |  |  |  |  |
| You may submit your FAFSA without parental information. However, we will <u>not</u> calculate your Expected Family<br>Contribution (EFC), which is the index used by colleges to determine how much student aid you are eligible to receive. In<br>order to find out how much student aid you are eligible to receive, <b>you must follow up with the financial aid</b><br><b>administrator at the college you plan to attend</b> .<br>If you are approaching any deadlines for your state, college, or scholarship aid, you may want to contact your financial<br>aid administrator before submitting your FESA without parental date |  |  |  |  |  |  |
| Once you submit your FAFSA without parental data, <u>you must follow up with the financial aid administrator at the</u><br><u>college you plan to attend</u> , in order to complete your FAFSA and receive an EFC.                                                                                                    |  |  |  |  |  |  |
| Under Federal law, only your financial aid administrator has the authority to decide whether or not you must provide parental information on your FAFSA.                                                                                                    |  |  |  |  |  |  |
| You will have to provide documentation to verify your situation. Gather as much written evidence of your situation<br>as you can. Written evidence may include court or law enforcement documents, letters from a clergy member, school<br>counselor or social worker, and/or any other relevant data that explains your special circumstance.                                                                                                    |  |  |  |  |  |  |
| After reviewing your circumstances carefully, <b>your financial aid administrator will decide</b> if you must provide<br>parental information or if your circumstances allow you to proceed without providing parental data. <b>Your financial aid</b><br><b>administrator's decision is final</b> and cannot be appealed to Federal Student Aid.                                                                                                    |  |  |  |  |  |  |
| Now that you have reviewed the information above, click Next to continue.                                                                                                    |  |  |  |  |  |  |
| • PREVIOUS NEXT •                                                                                                    |  |  |  |  |  |  |

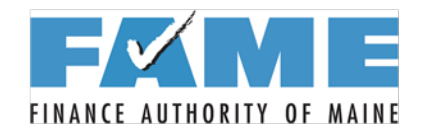

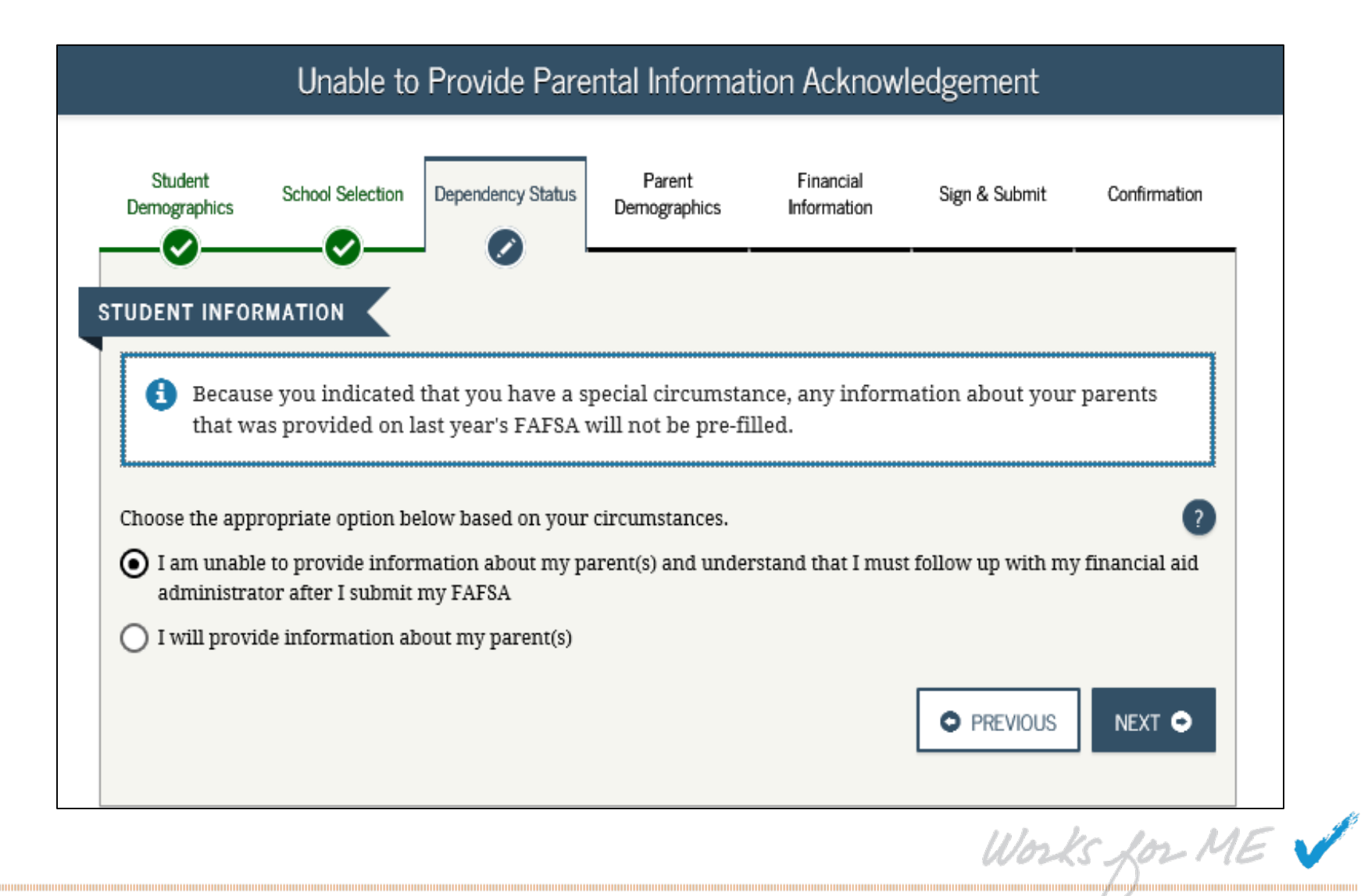

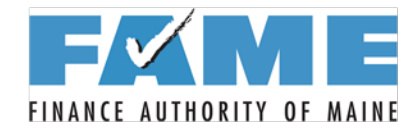

Works for ME 🗸

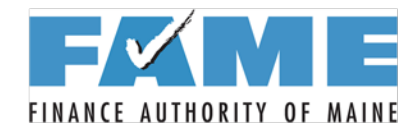

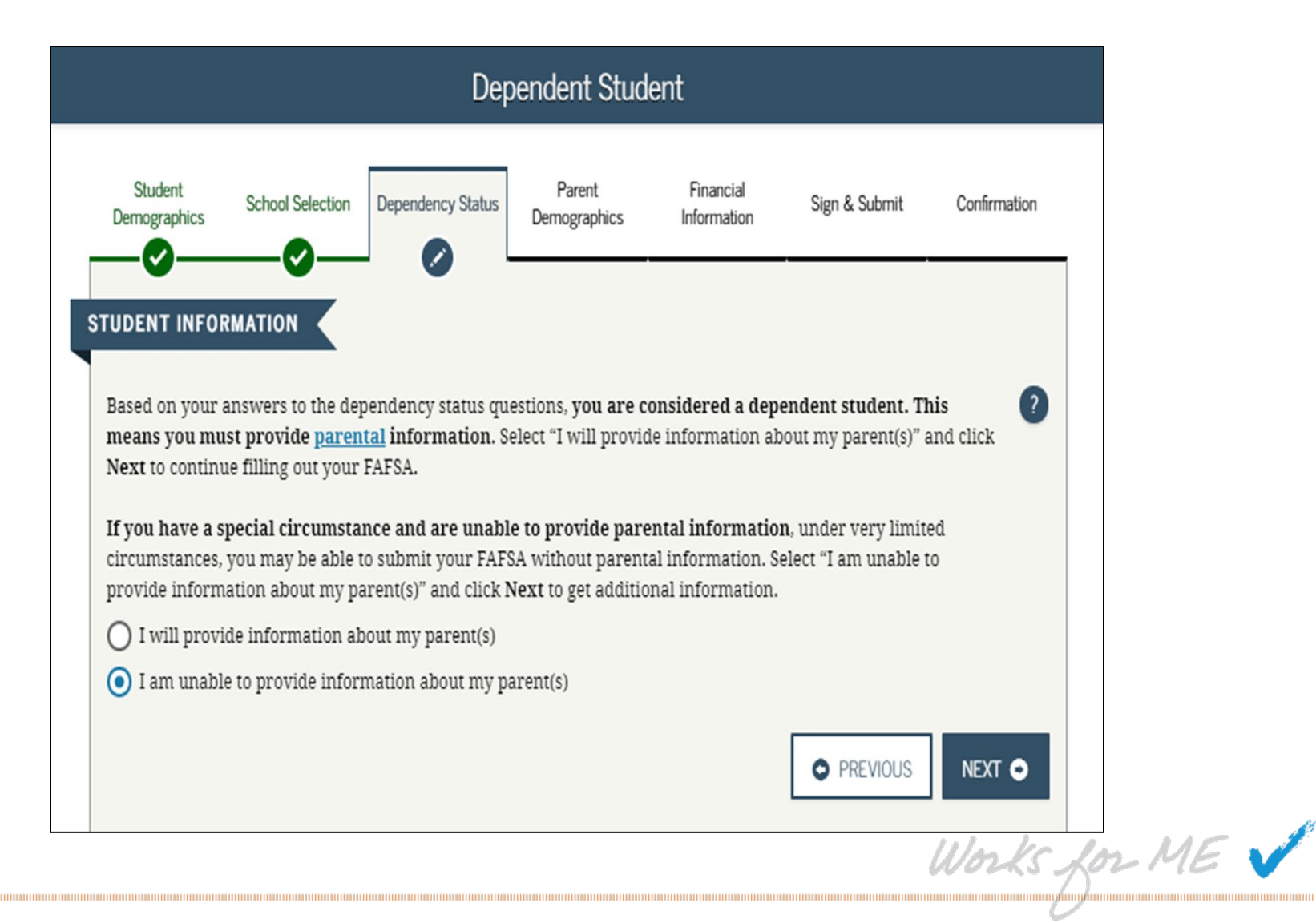

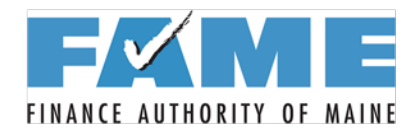

|                                                                                                    | Special Circumstances                                                                     |                                                                                          |                                                                         |                                          |                                            |                                 |  |
|----------------------------------------------------------------------------------------------------|-------------------------------------------------------------------------------------------|------------------------------------------------------------------------------------------|-------------------------------------------------------------------------|------------------------------------------|--------------------------------------------|---------------------------------|--|
| Student<br>Demographics                                                                                                    | School Selection                                                                          | Dependency Status                                                                        | Parent<br>Demographics                                                  | Financial<br>Information                 | Sign & Submit                              | Confirmation                    |  |
| STUDENT INFO                                                                                                    |                                                                                           |                                                                                          |                                                                         |                                          |                                            |                                 |  |
| f Impo<br>provi<br>the Sj                                                                                                    | rtant: You told u<br>ide parent inforr<br>pecial Circumsta                                | s that you think<br>nation. Before yo<br>nces informatior                                | you have a spec<br>ou can skip the re<br>a below.                       | cial circumstan<br>equired parent s      | ice and are unab<br>section of your FA     | l <b>e to</b><br>IFSA, read     |  |
| Special Circur<br>Under Federa<br>To determine<br>information a                                                                                                    | nstances<br>l law, to the extent y<br>how much your fai<br>nd your parents' fii           | your family is able,<br>mily can afford to p<br>nancial information                      | they are primaril<br>ay towards your o<br>n.                            | y responsible for<br>college expenses, " | paying for your col<br>we must collect you | llege expenses.<br>1r financial |  |
| However, Fed<br>of some specia<br>• Your p<br>• You ha                                                                                                    | deral law allows for<br>al circumstances wi<br>arents are incarcer<br>ve left home due to | or some exception<br>here you may subn<br>ated; or<br>an abusive family                  | s, <b>if you have a sp</b><br>uit your FAFSA wit<br>environment; or     | becial circumstan<br>hout providing p    | nce. The following<br>arental information  | are <u>examples</u><br>n:       |  |
| Not all situat<br>special circum<br>• You do                                                                                                    | ions are considered<br>astance:<br>not live with your                                     | ed a special circun                                                                      | nstance. The follo                                                      | wing are situation                       | ns that would <b>not</b> b                 | e considered a                  |  |
| <ul> <li>Your particular to the second second secon</li></ul> | arents don't provid<br>arents refuse to cor<br>arents don't claim 3<br>arents do not want | e you with financia<br>atribute to your col<br>ou as a dependent<br>to provide their inf | l support;<br>lege expenses;<br>on their income ta<br>formation on your | ax return;<br>FAFSA.                     |                                            |                                 |  |
| Now that you                                                                                                    | have reviewed the                                                                         | information regard                                                                       | ling special circun                                                     | nstances, click Ne                       | • PREVIOUS                                 |                                 |  |

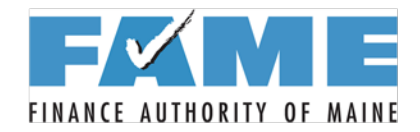

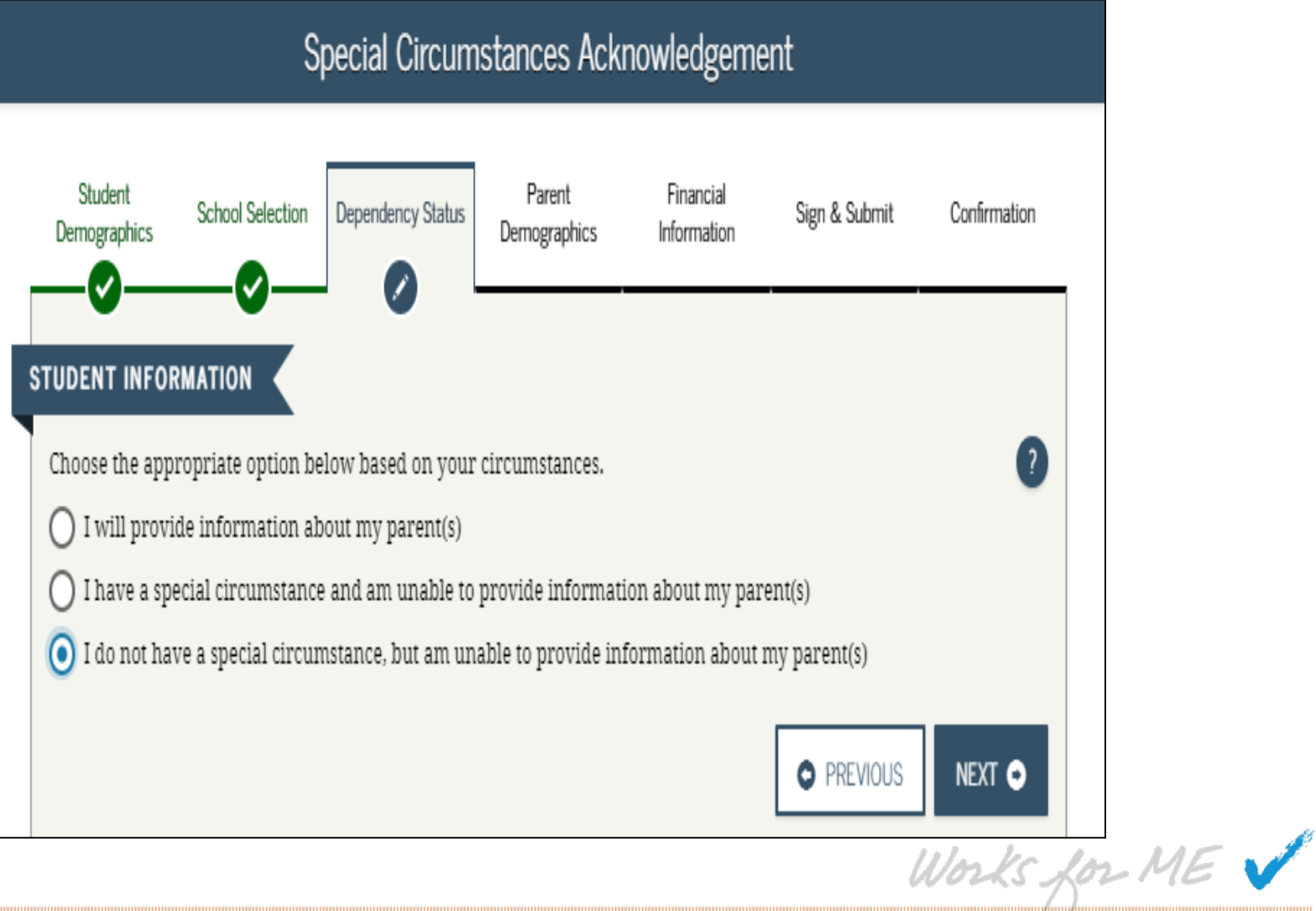

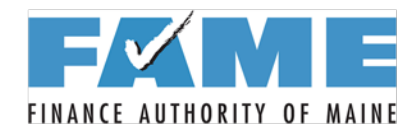

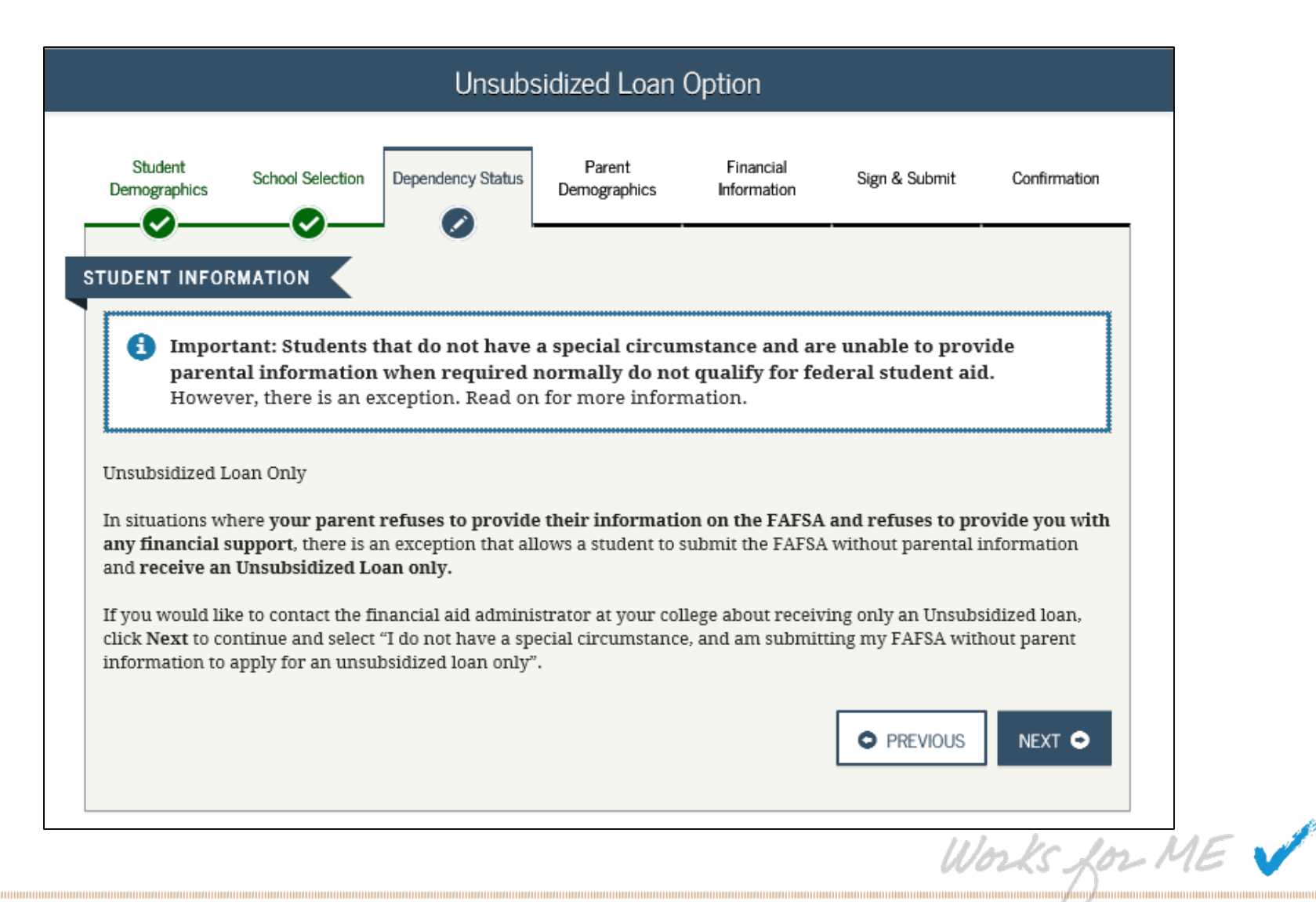

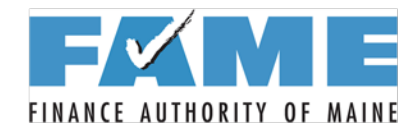

| Unsubsidized Loan Option Acknowledgement                                                                                                    |                  |                   |                        |                          |               |              |  |
|----------------------------------------------------------------------------------------------------|------------------|-------------------|------------------------|--------------------------|---------------|--------------|--|
| Student<br>Demographics                                                                                                    | School Selection | Dependency Status | Parent<br>Demographics | Financial<br>Information | Sign & Submit | Confirmation |  |
| STUDENT INFORMATION         Choose the appropriate option below based on your circumstances.         I will provide information about my parent(s)         I do not have a special circumstance, and am submitting my FAFSA without parent information to apply for an |                  |                   |                        |                          |               |              |  |
| unsubsidiz                                                                                                    | ed loan only     |                   |                        |                          | PREVIOUS      | NEXT 🗢       |  |

Works for ME 🗸

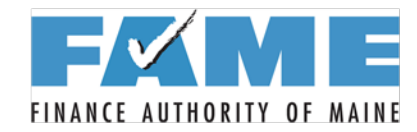

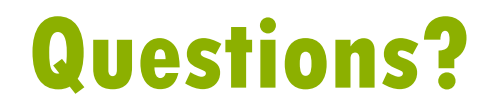

#### **Finance Authority of Maine**

5 Community Drive P.O. Box 949 Augusta, ME 04332 1-800-228-3734 TTY: 207-626-2717 education@FAMEmaine.com

Like Us On **F** facebook

**FAMEmaine.com** 

Works for ME V